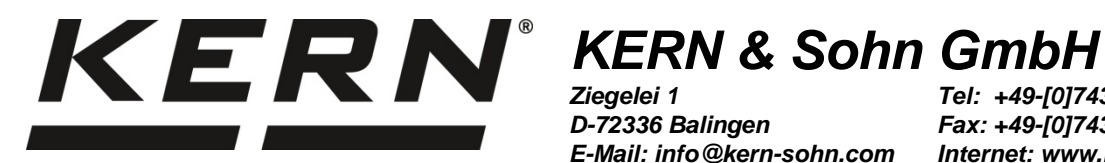

Ziegelei 1 D-72336 Balingen E-Mail: info@kern-sohn.com

Tel: +49-[0]7433-9933-0 Fax: +49-[0]7433-9933-149 Internet: www.kern-sohn.com

## **Betriebsanleitung** Präzisionswaagen

# **KERN EW/EG-N**

Typ EG 200-3AM Typ EG 400-3AM Typ EG 600-3AM Typ EG 2000-2AM Typ EG 4000-2AM Version 2.9 2018-03 D

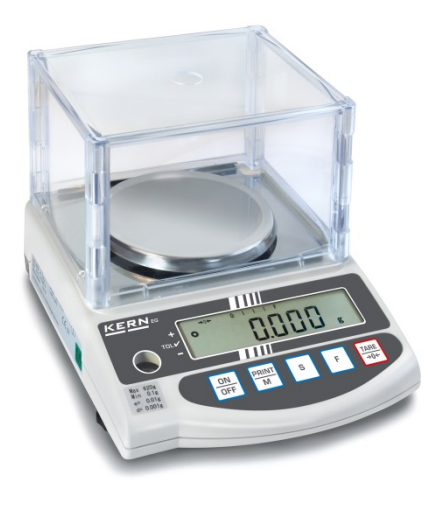

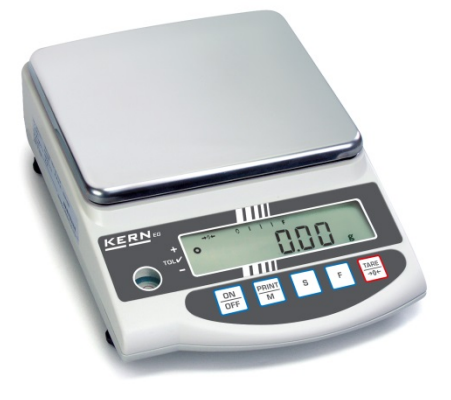

EW-EG-BA-d-1829

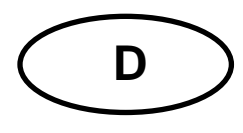

## KERN EW/-EG-N

Version 2.9 2018-03 Betriebsanleitung Präzisionswaagen

## Inhaltsverzeichnis

| 1<br>1.1<br>1.2               | Technische Daten<br>Ablesbarkeit der verschiedenen Wägeeinheiten<br>Umrechnungstabellen der Wägeeeinheiten                               | 4<br>9<br>. 10             |
|-------------------------------|----------------------------------------------------------------------------------------------------|----------------------------|
| 2<br>2.1<br>2.2<br>2.3<br>2.4 | Grundlegende Hinweise (Allgemeines)<br>Bestimmungsgemäße Verwendung<br>Sachwidrige Verwendung<br>Gewährleistung<br>Prüfmittelüberwachung | 11<br>11<br>11<br>11<br>11 |
| 3<br>3.1<br>3.2               | Grundlegende Sicherheitshinweise<br>Hinweise in der Betriebsanleitung beachten<br>Ausbildung des Personals                               | <b>12</b><br>12<br>12      |
| 4<br>4.1<br>4.2               | Transport und Lagerung<br>Kontrolle bei Übernahme<br>Verpackung / Rücktransport                                                          | <b>12</b><br>12<br>12      |
| 5                             | Auspacken, Aufstellung und Inbetriebnahme                                                                                                | 13                         |
| 5.1                           | Aufstellort, Einsatzort                                                                                                    | . 13                       |
| 5.2                           | Auspacken                                                                                                    | . 13                       |
| 5.2.1                         | Aufstellen                                                                                                    | . 14                       |
| 5.2.2<br>5.2.2                | Desitioniorupa der Wägeplette                                                                                                    | 14                         |
| 521                           | Windschutz-Montage                                                                                                    | 16                         |
| 525                           | Windschutz – ontional                                                                                                    | 17                         |
| 5.2.6                         | Windschutz optional                                                                                                    | 17                         |
| 5.3                           | Netzanschluss                                                                                                    | 18                         |
| 5.4                           | Akkubetrieb (optional)                                                                                                    | 18                         |
| 5.5                           | Anschluss von Peripheriegeräten                                                                                                    | . 19                       |
| 5.6                           | Erstinbetriebnahme                                                                                                    | . 19                       |
| 5.6.1                         | Power-Anzeige                                                                                                    | . 19                       |
| 5.6.2                         | Bar Graph-Anzeige                                                                                                    | . 19                       |
| 5.6.3                         | Stabilitäts-Anzeige                                                                                                    | 20                         |
| 5.6.4                         | Waage Null-Anzeige                                                                                                    | . 20                       |
| 5.7                           | Justierung                                                                                                    | . 21                       |
| 5.8<br>E 0 4                  | Justieren                                                                                                    | . 21                       |
| 5.0.1                         | Justierung mit externem Gewicht (nur KERN EW-N)                                                                                          | . Z I<br>21                |
| 583                           | Justierung mit externem Gewicht (nur KERN EG)                                                                                            | 21                         |
| 5.0.5<br>5 9                  |                                                                                                    | 25                         |
| 5.10                          | Eichschalter und Siegelmarke                                                                                                    | 26                         |
| 6                             | Potrich                                                                                                    | 27                         |
| 61                            | Badianungsalamenta                                                                                                    | ∠1<br>27                   |
| 611                           | Tastaturühersicht                                                                                                    | 28                         |
| 612                           | Anzeigenübersicht                                                                                                    | 29                         |
| 6.2                           | Betriebsarten                                                                                                    | 30                         |
| 6.2.1                         | Wägen                                                                                                    | 30                         |
| 6.2.1.1                       | Unterflurwägung                                                                                                    | . 31                       |
| 2                             | EW-EG-BA-d-1829                                                                                                    |                            |

| 11                     | Konformitätserklärung                                                                     | . 58                   |
|------------------------|-------------------------------------------------------------------------------------------|------------------------|
| 10                     | Kleine Pannenhilfe                                                                        | . 57                   |
| 9<br>9.1<br>9.2<br>9.3 | Wartung, Instandhaltung, Entsorgung<br>Reinigung<br>Wartung, Instandhaltung<br>Entsorgung | . 56<br>56<br>56<br>56 |
| 8.6                    | Rückmeldung nach Datenübertragung                                                         | 56                     |
| 8.5.3                  | Fernsteuerbefehle                                                                         | 55                     |
| 8.5.2                  | Externer Tarierbefehl                                                                     | 55                     |
| 8.5.1                  | Befehlseingabeformat                                                                      | 55                     |
| 8.5                    | Eingabebefehle                                                                            | 55                     |
| 8.4.6                  | Status der Daten                                                                          | 54                     |
| 8.4.5                  | Ergebnis der Bewertung / Datentyp                                                         | 54                     |
| 8.4.4                  | Einheiten                                                                                 | 54                     |
| 843                    | Noten                                                                                     | 53                     |
| 0.4.1                  | runnale der Dalendberliagung                                                              | 53                     |
| o.5<br>8.4             | Datenausgabe                                                                              | 52                     |
| 8.2                    | Technische Daten der Schnittstelle                                                        | 52                     |
| 8.1                    | Beschreibung des serienmäßigen Datenausgangs (RS 232C)                                    | 52                     |
| 8                      | Datenausgang                                                                              | . 52                   |
| 7.2.3                  | Softwarestand anzeigen                                                                    | 51                     |
| 7.2.2                  | Parameter für die serielle Schnittstelle                                                  | 50                     |
| 7.2.1                  | Parameter bei Wägungen mit Toleranzbereich (nicht bei Modell KERN FW120-4NM)              | 41                     |
| 7.1                    | Zugang und Anderung zahlreicher Funktionen:                                               | 46                     |
| 7                      | Funktionen                                                                                | . 46                   |
| 6.2.4.3                | Eingabe der Grenzwerte über die Tastatur                                                  | 42<br>44               |
| 6.2.4.1                | Grundeinstellungen bei Wägungen mit Toleranzbereich                                       | 40                     |
| 6.2.4                  | Wägen mit Toleranzbereich (nicht bei Modell KERN EW120-4NM)                               | 39                     |
| 6.2.3                  | Prozentwägung (nicht bei Modell KERN EW120-4NM)                                           | 38                     |
| 6221                   | Addiermodus                                                                               | 34                     |
| 6.2.1.2                | Tarawägung (Tarieren)                                                                     | 32                     |
|                        |                                                                                           | _                      |

## 1 Technische Daten

| KERN (Typ)                                                         | EG 200-3AM                                                                                        | EG 400-3AM             | EG 600-3AM         |  |
|--------------------------------------------------------------------|---------------------------------------------------------------------------------------------------|------------------------|--------------------|--|
| Markenbezeichnung                                                  | EG 220-3NM                                                                                        | EG 420-3NM             | EG 620-3NM         |  |
| Ablesbarkeit (d)                                                   | 0,001 g                                                                                           | 0,001 g                | 0,001 g            |  |
| Eichwert (e)                                                       | 0,01 g                                                                                            | 0,01 g                 | 0,01 g             |  |
| Wägebereich (Max)                                                  | 220 g                                                                                             | 420 g                  | 620 g              |  |
| Genauigkeitsklasse                                                 | Π                                                                                                 | I                      | I                  |  |
| Tarierbereich (subtraktiv)                                         | 220 g                                                                                             | 420 g                  | 620 g              |  |
| Mindestlast (Min)                                                  | 0,02 g                                                                                            | 0,02 g                 | 0,1 g              |  |
| Mindeststückgewicht                                                | 0,001 g                                                                                           | 0,001 g                | 0,001 g            |  |
| Referenzstückzahlen                                                | 10, 30, 50, 100                                                                                   | 10, 30, 50, 100        | 10, 30, 50, 100    |  |
| Reproduzierbarkeit                                                 | 0,001 g                                                                                           | 0,001 g                | 0,001 g            |  |
| Linearität                                                         | ± 0,002 g                                                                                         | ± 0,003 g              | ± 0,004 g          |  |
| Justiergewicht                                                     | intern                                                                                            | intern                 | intern             |  |
| Einschwingzeit                                                     | 3 sec. 3 sec.                                                                                     |                        | 3 sec.             |  |
| Wägeplatte, Edelstahl                                              | Ø 118 mm Ø 118 mm                                                                                 |                        | Ø 118 mm           |  |
| Nettogewicht (kg)                                                  | 2,0                                                                                               | 2,0                    | 2,0                |  |
| Einheiten ,<br>Eichschalter in Eichposition<br>(Kap. 5.10)         | g, ct                                                                                             |                        |                    |  |
| Einheiten ,<br>Eichschalter nicht in Eichpo-<br>sition (Kap. 5.10) | g, ct, oz, lb, ozt, dwt, GN, tl (HongKong), tl (Taiwan),<br>tl (Singapore, Malaysia), momme, tola |                        |                    |  |
| Luftfeuchtigkeit                                                   | max. 80                                                                                           | % relativ (nicht konde | nsierend)          |  |
| Zulässige Umgebungsbedin-<br>gung                                  |                                                                                                   | 10° C bis 30° C        |                    |  |
| Abmessungen der Waage                                              | 180 x 23                                                                                          | 35 x 75 mm (ohne Win   | idschutz)          |  |
| (B x T x H)                                                        | 185 x 23                                                                                          | 35 x 165 mm (mit Win   | dschutz)           |  |
| Vibrationsfilter                                                   |                                                                                                   | 4                      |                    |  |
| Netzanschluss                                                      | Netzadapter 100-2                                                                                 | 40 V AC, 50/60 Hz; W   | /aage 12 V DC, 1 A |  |
| Schnittstelle                                                      | RS 232 C Schnittstelle                                                                            |                        |                    |  |
| Akku                                                               | optional; 6 V DC, 2000 mAh                                                                        |                        |                    |  |
| Unterflurwägung                                                    | Einhängeöse, optional                                                                             |                        |                    |  |
| Höhenmeter                                                         | bis 2000 m                                                                                        |                        |                    |  |
| Verschmutzungsgrad                                                 | 2                                                                                                 |                        |                    |  |
| Aufstellort                                                        | Nur in geschlossenen Räumen                                                                       |                        |                    |  |

| KERN (Typ)                                                         | EG 2000-2AM                                                                                       | EG 4000-2AM                 |  |
|--------------------------------------------------------------------|---------------------------------------------------------------------------------------------------|-----------------------------|--|
| Markenbezeichnung                                                  | EG 2200-2NM                                                                                       | EG 4200-2NM                 |  |
| Ablesbarkeit (d)                                                   | 0,01 g                                                                                            | 0,01 g                      |  |
| Eichwert (e)                                                       | 0,1 g                                                                                             | 0,1 g                       |  |
| Wägebereich (Max)                                                  | 2200 g                                                                                            | 4200 g                      |  |
| Genauigkeitsklasse                                                 | II                                                                                                | II                          |  |
| Tarierbereich (subtraktiv)                                         | 2200 g                                                                                            | 4200 g                      |  |
| Mindestlast (Min)                                                  | 0,5 g                                                                                             | 0,5 g                       |  |
| Mindeststückgewicht                                                | 0,01 g                                                                                            | 0,01 g                      |  |
| Referenzstückzahlen                                                | 10, 30, 50, 100                                                                                   | 10, 30, 50, 100             |  |
| Reproduzierbarkeit                                                 | 0,01 g                                                                                            | 0,01 g                      |  |
| Linearität                                                         | ± 0, 02 g                                                                                         | ± 0,02 g                    |  |
| Justiergewicht                                                     | intern                                                                                            | intern                      |  |
| Einschwingzeit                                                     | 3 sec.                                                                                            | 3 sec.                      |  |
| Wägeplatte, Edelstahl                                              | 180 x 160 mm                                                                                      | 180 x 160 mm                |  |
| Nettogewicht (kg)                                                  | 3,7                                                                                               | 3,7                         |  |
| Einheiten ,<br>Eichschalter in Eich-position<br>(Kap. 5.10)        | g, ct                                                                                             |                             |  |
| Einheiten ,<br>Eichschalter nicht in Eichpo-<br>sition (Kap. 5.10) | g, ct, oz, lb, ozt, dwt, GN, tl (HongKong),<br>tl (Taiwan), tl (Singapore, Malaysia), momme, tola |                             |  |
| Luftfeuchtigkeit                                                   | max. 80 % relativ (n                                                                              | icht kondensierend)         |  |
| Zulässige Umgebungsbedin-<br>gung                                  | 10° C b                                                                                           | is 30° C                    |  |
| Abmessungen der Waage<br>(B x T x H)                               | 190 x 265 x 90 mm                                                                                 | (ohne Windschutz)           |  |
| Vibrationsfilter                                                   | 2                                                                                                 | 4                           |  |
| Netzanschluss                                                      | Netzadapter 100-240 V AC, 5                                                                       | 0/60 Hz; Waage 12 V DC, 1 A |  |
| Schnittstelle                                                      | RS 232 C Schnittstelle                                                                            |                             |  |
| Akku                                                               | optional; 6 V DC, 2000 mAh                                                                        |                             |  |
| Unterflurwägung                                                    | Einhängeöse, optional                                                                             |                             |  |
| Höhenmeter                                                         | bis 2000 m                                                                                        |                             |  |
| Verschmutzungsgrad                                                 | 2                                                                                                 |                             |  |
| Aufstellort                                                        | Nur in geschlos                                                                                   | senen Räumen                |  |

| KERN                                                               | EW 220-3NM                                                                                       | EW 420-3NM          |  |
|--------------------------------------------------------------------|--------------------------------------------------------------------------------------------------|---------------------|--|
| Ablesbarkeit (d)                                                   | 0,001 g                                                                                          | 0,001 g             |  |
| Eichwert (e)                                                       | 0,01 g                                                                                           | 0,01 g              |  |
| Wägebereich (Max)                                                  | 220 g                                                                                            | 420 g               |  |
| Genauigkeitsklasse                                                 | II                                                                                               | II                  |  |
| Tarierbereich (subtraktiv)                                         | 220g                                                                                             | 420 g               |  |
| Mindestlast (Min)                                                  | 0,02 g                                                                                           | 0,02 g              |  |
| Mindeststückgewicht                                                | 0,001 g                                                                                          | 0,001 g             |  |
| Referenzstückzahlen                                                | 10, 30, 50, 100                                                                                  | 10, 30, 50, 100     |  |
| Reproduzierbarkeit                                                 | 0,001 g                                                                                          | 0,001 g             |  |
| Linearität                                                         | ± 0,002 g                                                                                        | ± 0,003 g           |  |
| Empf. Justiergewicht,<br>nicht beigegeben (Klasse)                 | 200g (F1)                                                                                        | 2 x 200g (E2)       |  |
| Einschwingzeit                                                     | 2 sec.                                                                                           | 2 sec.              |  |
| Wägeplatte, Edelstahl                                              | Ø 118 mm                                                                                         | Ø 118 mm            |  |
| Nettogewicht (kg)                                                  | 1,3                                                                                              | 1,3                 |  |
| Einheiten ,<br>Eichschalter in Eich-<br>position (Kap. 5.10)       | g, ct                                                                                            |                     |  |
| Einheiten ,<br>Eichschalter nicht in Eich-<br>position (Kap. 5.10) | g, ct, oz, lb, ozt, dwt, GN, tl (HongKong), tl (Taiwan)<br>tl (Singapore, Malaysia), momme, tola |                     |  |
| Luftfeuchtigkeit                                                   | max. 80 % relativ (n                                                                             | icht kondensierend) |  |
| Zulässige Umgebungsbe-<br>dingung                                  | 10° C b                                                                                          | is 30° C            |  |
| Abmessungen der Waage<br>mit Windschutz (B x T x H)                | 185 x 235                                                                                        | x 165 mm            |  |
| Abmessungen der Waage<br>ohne Windschutz<br>(B x T x H)            | 180 x 235 x 75 mm                                                                                |                     |  |
| Vibrationsfilter                                                   | 4                                                                                                |                     |  |
| Netzanschluss                                                      | Netzadapter 230 V, 50/60 Hz; Waage 12 V DC, 200 mA                                               |                     |  |
| Schnittstelle                                                      | RS 232 C Schnittstelle                                                                           |                     |  |
| Akku                                                               | optional                                                                                         |                     |  |
| Unterflurwägung                                                    | Einhängeöse, optional                                                                            |                     |  |

| KERN                                                               | EW 620-3NM                                                                                        | EW 820-2NM                   | EW 2200-2NM          |  |
|--------------------------------------------------------------------|---------------------------------------------------------------------------------------------------|------------------------------|----------------------|--|
| Ablesbarkeit (d)                                                   | 0,001 g                                                                                           | 0,01 g                       | 0,01 g               |  |
| Eichwert (e)                                                       | 0,01 g                                                                                            | 0,01 g                       | 0,1 g                |  |
| Wägebereich (Max)                                                  | 620 g                                                                                             | 820 g                        | 2200 g               |  |
| Genauigkeitsklasse                                                 | I                                                                                                 | I                            | II                   |  |
| Tarierbereich (subtraktiv)                                         | 620 g                                                                                             | 820 g                        | 2200 g               |  |
| Mindestlast (Min)                                                  | 0,1 g                                                                                             | 1 g                          | 0,5 g                |  |
| Mindeststückgewicht                                                | 0,001 g                                                                                           | 0,01 g                       | 0,01 g               |  |
| Referenzstückzahlen                                                | 10, 30, 50, 100                                                                                   | 10, 30, 50, 100              | 10, 30, 50, 100      |  |
| Reproduzierbarkeit                                                 | 0,001 g                                                                                           | 0,01 g                       | 0,01 g               |  |
| Linearität                                                         | ± 0,004 g                                                                                         | ± 0,01 g                     | ± 0,02 g             |  |
| Empf. Justiergewicht,<br>nicht beigegeben (Klasse)                 | 500 g (E2)                                                                                        | 1 x 200 g<br>+ 1 x 500 g(F1) | 2000 g (F1)          |  |
| Einschwingzeit                                                     | 2 sec.                                                                                            | 2 sec.                       | 2 sec.               |  |
| Wägeplatte, Edelstahl                                              | Ø 118 mm                                                                                          | 170 x 142 mm                 | 180 x 160 mm         |  |
| Nettogewicht (kg)                                                  | 1,3                                                                                               | 1,3                          | 2,8                  |  |
| Einheiten ,<br>Eichschalter in Eich-<br>position (Kap. 5.10)       | g, ct                                                                                             |                              |                      |  |
| Einheiten ,<br>Eichschalter nicht in Eich-<br>position (Kap. 5.10) | g, ct, oz, lb, ozt, dwt, GN, tl (HongKong), tl (Taiwan),<br>tl (Singapore, Malaysia), momme, tola |                              |                      |  |
| Luftfeuchtigkeit                                                   | max. 80 % relativ (nicht kondensierend)                                                           |                              |                      |  |
| Zulässige Umgebungsbe-<br>dingung                                  |                                                                                                   | 10° C bis 30° C              |                      |  |
| Abmessungen der Waage<br>mit Windschutz (B x T x H)                | 185 x 235 x 165<br>mm                                                                             |                              |                      |  |
| Abmessungen der Waage<br>ohne Windschutz<br>(B x T x H)            | 180 x 235 x 75<br>mm                                                                              | 180 x 235 x 75<br>mm         | 190 x 265 x 90<br>mm |  |
| Vibrationsfilter                                                   | 4                                                                                                 |                              |                      |  |
| Netzanschluss                                                      | Netzadapter 230 V, 50/60 Hz; Waage 12 V DC, 200 r                                                 |                              |                      |  |
| Schnittstelle                                                      | RS 232 C Schnittstelle                                                                            |                              |                      |  |
| Akku                                                               | optional                                                                                          |                              |                      |  |
| Unterflurwägung                                                    | Einhängeöse, optional                                                                             |                              |                      |  |

| KERN                                                               | EW 4200-2NM                                                                                   | EW 6200-2NM          | EW 12000-1NM    |  |  |
|--------------------------------------------------------------------|-----------------------------------------------------------------------------------------------|----------------------|-----------------|--|--|
| Ablesbarkeit (d)                                                   | 0,01 g 0,01 g                                                                                 |                      | 0,1 g           |  |  |
| Eichwert (e)                                                       | 0,1 g                                                                                         | 0,1 g                | 1 g             |  |  |
| Wägebereich (Max)                                                  | 4200 g                                                                                        | 6 200 g              | 12 000 g        |  |  |
| Genauigkeitsklasse                                                 | Ш                                                                                             | I                    | II              |  |  |
| Tarierbereich (subtraktiv)                                         | 4200 g                                                                                        | 6 200 g              | 12 000 g        |  |  |
| Mindestlast (Min)                                                  | 0,5 g                                                                                         | 1 g                  | 5 g             |  |  |
| Mindeststückgewicht                                                | 0,01 g                                                                                        | 0,01 g               | 0,1 g           |  |  |
| Referenzstückzahlen                                                | 10, 30, 50, 100                                                                               | 10, 30, 50, 100      | 10, 30, 50, 100 |  |  |
| Reproduzierbarkeit                                                 | 0,01 g                                                                                        | 0,02 g               | 0,1 g           |  |  |
| Linearität                                                         | ± 0,02 g                                                                                      | ± 0, 03 g            | ± 0,1 g         |  |  |
| Empf. Justiergewicht,<br>nicht beigegeben (Klasse)                 | 2 x 2 kg (E2)                                                                                 | 5 kg (E2)            | 10 kg (F1)      |  |  |
| Einschwingzeit                                                     | 2 sec.                                                                                        | 3 sec.               | 3 sec.          |  |  |
| Nettogewicht (kg)                                                  | 180 x 160 mm 2,8 2,8                                                                          |                      | 2,8             |  |  |
| Einheiten ,<br>Eichschalter in Eich-<br>position (Kap. 5.10)       | g, ct                                                                                         |                      |                 |  |  |
| Einheiten ,<br>Eichschalter nicht in Eich-<br>position (Kap. 5.10) | g, ct, oz, lb, ozt, dwt, tl (HongKong),<br>tl (Taiwan), tl (Singapore, Malaysia), momme, tola |                      |                 |  |  |
| Luftfeuchtigkeit                                                   | max. 80 %                                                                                     | s relativ (nicht kon | densierend)     |  |  |
| Zulässige Umgebungsbe-<br>dingung                                  |                                                                                               | 10° C bis 30° C      |                 |  |  |
| Wägeplatte, Edelstahl                                              |                                                                                               | 180 x 160 mm         |                 |  |  |
| Abmessungen der Waage<br>(B x T x H)                               | 190 x 265 x 90 mm (ohne Windschutz)                                                           |                      |                 |  |  |
| Vibrationsfilter                                                   | 4                                                                                             |                      |                 |  |  |
| Netzanschluss                                                      | Netzadapter 230 V, 50/60 Hz; Waage 12 V DC, 200 mA                                            |                      |                 |  |  |
| Schnittstelle                                                      | RS 232 C Schnittstelle                                                                        |                      |                 |  |  |
| Akku                                                               | optional                                                                                      |                      |                 |  |  |
| Unterflurwägung                                                    | E                                                                                             | inhängeöse, optio    | nal             |  |  |

| Wägeeinheit                   | EG 220-3NM / | EG 420-3NM / |
|-------------------------------|--------------|--------------|
|                               | EW 220-3NM   | EW 420-3NM   |
| g                             | 0.001        | 0.001        |
| כל <sub>(Ct)</sub>            | 0.01         | 0.01         |
| <b>OZ</b> (OZ)                | 0.0001       | 0.0001       |
| <b>/b</b> (lb)                | 0.00001      | 0.00001      |
| oz t(ozt)                     | 0.0001       | 0.0001       |
| dryt (dwt)                    | 0.001        | 0.001        |
| ► (grain)                     | 0.1          | 0.1          |
| <b>ᡶ¦</b> (Hong Kong)         | 0.0001       | 0.0001       |
| <b>七</b> (Singapore,Malaysia) | 0.0001       | 0.0001       |
| <b>ti</b> (Taiwan)            | 0.0001       | 0.0001       |
| mom                           | 0.001        | 0.001        |
| ቲወ (to)                       | 0.0001       | 0.0001       |

## 1.1 Ablesbarkeit der verschiedenen Wägeeinheiten

| Wägeeinheit                   | EG 620-3NM /<br>EW 620-3NM | EW 820-2NM | EG 2200-2NM/<br>EW 2200-2NM |
|-------------------------------|----------------------------|------------|-----------------------------|
| g                             | 0.001                      | 0.01       | 0.01                        |
| ርቲ (ct)                       | 0.01                       | 0.05       | 0.1                         |
| <b>dz</b> (oz)                | 0.0001                     | 0.0005     | 0.001                       |
| <b>/b</b> (lb)                | 0.00001                    | 0.00005    | 0.0001                      |
| ወ፤ ቲ(ozt)                     | 0.0001                     | 0.0005     | 0.001                       |
| <b>ወ</b> ሥላቲ (dwt)            | 0.001                      | 0.01       | 0.01                        |
| <b>ᡶ¦</b> (Hong Kong)         | 0.0001                     | 0.0005     | 0.001                       |
| <b>七</b> (Singapore,Malaysia) | 0.0001                     | 0.0005     | 0.001                       |
| <b>ti</b> (Taiwan)            | 0.0001                     | 0.0005     | 0.001                       |
| mom                           | 0.001                      | 0.005      | 0.01                        |
| ቲወ (to)                       | 0.0001                     | 0.001      | 0.001                       |

| Wägeeinheit                     | EG 4200-2NM/<br>EW 4200-2NM | EW 6200-2NM | EW 12000-1NM |
|---------------------------------|-----------------------------|-------------|--------------|
| g                               | 0.01                        | 0.01        | 0.1          |
| <b>ርቲ</b> (ct)                  | 0.1                         | 0.1         | 1            |
| <b>DZ</b> (OZ)                  | 0.001                       | 0.001       | 0.01         |
| <b>/b</b> (lb)                  | 0.0001                      | 0.0001      | 0.001        |
| סב ל(ozt)                       | 0.001                       | 0.001       | 0.01         |
| dריד (dwt)                      | 0.01                        | 0.01        | 0.1          |
| 🛨 (Hong Kong)                   | 0.001                       | 0.001       | 0.01         |
| <b>七</b> I (Singapore,Malaysia) | 0.001                       | 0.001       | 0.01         |
| <b>て</b> (Taiwan)               | 0.001                       | 0.001       | 0.01         |
| mom                             | 0.01                        | 0.01        | 0.1          |
| <b>to</b> (to)                  | 0.001                       | 0.001       | 0.01         |

## 1.2 Umrechnungstabellen der Wägeeeinheiten

| Wägeeinheit   | Gramm     | Karat      | Unze    | Pound   | Feinunze | Penny weight |
|---------------|-----------|------------|---------|---------|----------|--------------|
| 1g            | 1         | 5          | 0.03527 | 0.00220 | 0.03215  | 0.64301      |
| 1ct           | 0.2       | 1          | 0.00705 | 0.00044 | 0.00643  | 0.12860      |
| 1oz           | 28.34952  | 141.74762  | 1       | 0.06250 | 0.91146  | 18.22917     |
| 1lb           | 453.59237 | 2267.96185 | 16      | 1       | 14.58333 | 291.66667    |
| 1ozt          | 31.10348  | 155.51738  | 1.09714 | 0.06857 | 1        | 20           |
| 1dwt          | 1.55517   | 7.77587    | 0.05486 | 0.00343 | 0.05     | 1            |
| 1GN           | 0.06480   | 0.32399    | 0.00229 | 0.00014 | 0.00208  | 0.04167      |
| 1tl (HK)      | 37.429    | 187.145    | 1.32027 | 0.08252 | 1.20337  | 24.06741     |
| 1tl (SGP,Mal) | 37.79936  | 188.99682  | 1.33333 | 0.08333 | 1.21528  | 24.30556     |
| 1tl (Taiwan)  | 37.5      | 187.5      | 1.32277 | 0.08267 | 1.20565  | 24.11306     |
| 1mom          | 3.75      | 18.75      | 0.13228 | 0.00827 | 0.12057  | 2.41131      |
| 1to           | 11.66380  | 58.31902   | 0.41143 | 0.02571 | 0.37500  | 7.5          |

| Wägeeinheit   | Grain     | Tael<br>(Hong Kong) | Tael<br>(Singapore,<br>Malaysia) | Tael<br>(Taiwan) | Momme     | Tola     |
|---------------|-----------|---------------------|----------------------------------|------------------|-----------|----------|
| 1g            | 15.43236  | 0.02672             | 0.02646                          | 0.02667          | 0.26667   | 0.08574  |
| 1ct           | 3.08647   | 0.00534             | 0.00529                          | 0.00533          | 0.05333   | 0.01715  |
| 1oz           | 437.5     | 0.75742             | 0.75                             | 0.75599          | 7.55987   | 2.43056  |
| 1lb           | 7000      | 12.11874            | 12                               | 12.09580         | 120.95797 | 38.88889 |
| 1ozt          | 480       | 0.83100             | 0.82286                          | 0.82943          | 8.29426   | 2.66667  |
| 1dwt          | 24        | 0.04155             | 0.04114                          | 0.04147          | 0.41471   | 0.13333  |
| 1GN           | 1         | 0.00173             | 0.00171                          | 0.00173          | 0.01728   | 0.00556  |
| 1tl (HK)      | 577.61774 | 1                   | 0.99020                          | 0.99811          | 9.98107   | 3.20899  |
| 1tl (SGP,Mal) | 583.33333 | 1.00990             | 1                                | 1.00798          | 10.07983  | 3.24074  |
| 1tl (Taiwan)  | 578.71344 | 1.00190             | 0.99208                          | 1                | 10        | 3.21507  |
| 1mom          | 57.87134  | 0.10019             | 0.09921                          | 0.1              | 1         | 0.32151  |
| 1to           | 180       | 0.31162             | 0.30857                          | 0.31103          | 3.11035   | 1        |

## 2 Grundlegende Hinweise (Allgemeines)

#### 2.1 Bestimmungsgemäße Verwendung

Die von Ihnen erworbene Waage dient zum Bestimmen des Wägewertes von Wägegut. Sie ist zur Verwendung als "nichtselbsttätige Waage" vorgesehen, d.h. das Wägegut wird manuell, vorsichtig und mittig auf die Wägeplatte aufgebracht. Nach Erreichen eines stabilen Wägewertes kann der Wägewert abgelesen werden.

#### 2.2 Sachwidrige Verwendung

Waage nicht für dynamische Verwiegungen verwenden. Werden kleine Mengen vom Wägegut entnommen oder zugeführt, so können durch die in der Waage vorhandene "Stabilitätskompensation" falsche Wägeergebnisse angezeigt werden! (Beispiel: Langsames Herausfliesen von Flüssigkeiten aus einem auf der Waage befindlichen Behälter.)

Keine Dauerlast auf der Wägeplatte belassen. Diese kann das Messwerk beschädigen.

Stöße und Überlastungen der Waage über die angegebene Höchstlast (Max), abzüglich einer eventuell bereits vorhandenen Taralast, unbedingt vermeiden. Die Waage könnte hierdurch beschädigt werden.

Waage niemals in explosionsgefährdeten Räumen betreiben. Die Serienausführung ist nicht Ex-geschützt.

Die Waage darf nicht konstruktiv verändert werden. Dies kann zu falschen Wägeergebnissen, sicherheitstechnischen Mängeln sowie der Zerstörung der Waage führen. Die Waage darf nur gemäß den beschriebenen Vorgaben eingesetzt werden. Abweichende Einsatzbereiche/Anwendungsgebiete sind von KERN schriftlich freizugeben.

#### 2.3 Gewährleistung

Gewährleistung erlischt bei

- Nichtbeachten unserer Vorgaben in der Betriebsanleitung
- Verwendung außerhalb der beschriebenen Anwendungen
- Veränderung oder öffnen des Gerätes
- mechanische Beschädigung, und Beschädigung durch Medien, Flüssigkeiten,
- natürlichem Verschleiß und Abnützung
- nicht sachgemäße Aufstellung oder elektrische Installation
- Überlastung des Messwerkes

#### 2.4 Prüfmittelüberwachung

Im Rahmen der Qualitätssicherung müssen die messtechnischen Eigenschaften der Waage und eines eventuell vorhandenen Prüfgewichtes in regelmäßigen Abständen überprüft werden. Der verantwortliche Benutzer hat hierfür ein geeignetes Intervall sowie die Art und den Umfang dieser Prüfung zu definieren. Informationen bezüglich der Prüfmittelüberwachung von Waagen sowie die hierfür notwendigen Prüfgewichte sind auf der KERN- Homepage (<u>www.kern-sohn.com</u>) verfügbar. In seinem akkreditiertem DKD- Kalibrierlaboratorium können bei KERN schnell und kostengünstig Prüfgewichte und Waagen kalibriert werden (Rückführung auf das nationale Normal).

## 3 Grundlegende Sicherheitshinweise

#### 3.1 Hinweise in der Betriebsanleitung beachten

Lesen Sie diese Betriebsanleitung vor der Aufstellung und Inbetriebnahme sorgfältig durch, selbst dann, wenn Sie bereits über Erfahrungen mit KERN-Waagen verfügen.

#### 3.2 Ausbildung des Personals

Das Gerät darf nur von geschulten Mitarbeitern bedient und gepflegt werden

## 4 Transport und Lagerung

#### 4.1 Kontrolle bei Übernahme

Überprüfen Sie bitte die Verpackung sofort beim Eingang sowie das Gerät beim Auspacken auf eventuell sichtbare äußere Beschädigungen.

#### 4.2 Verpackung / Rücktransport

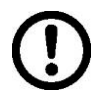

- ⇒ Alle Teile der Originalverpackung f
  ür einen eventuell notwendigen R
  ücktransport aufbewahren.
- ⇒ Für den Rücktransport ist nur die Originalverpackung zu verwenden.
- ⇒ Vor dem Versand alle angeschlossenen Kabel und losen / beweglichen Teile trennen.
- ⇒ Evtl. vorgesehene Transportsicherungen wieder anbringen.
- ⇒ Alle Teile z.B. Glaswindschutz, Wägeplatte, Netzteil etc. gegen Verrutschen und Beschädigung sichern.

### 5 Auspacken, Aufstellung und Inbetriebnahme

#### 5.1 Aufstellort, Einsatzort

Die Waagen sind so konstruiert, dass unter den üblichen Einsatzbedingungen zuverlässige Wägeergebnisse erzielt werden.

Exakt und schnell arbeiten Sie, wenn Sie den richtigen Standort für Ihre Waage wählen.

#### Beachten Sie deshalb am Aufstellort folgendes:

- Waage auf eine stabile, gerade Fläche stellen;
- extreme Wärme sowie Temperaturschwankungen z.B. durch Aufstellen neben der Heizung oder direkte Sonneneinstrahlung vermeiden;
- Waage vor direktem Luftzug durch geöffnete Fenster und Türen schützen;
- Erschütterungen während des Wägens vermeiden;
- Waage vor hoher Luftfeuchtigkeit, Dämpfen und Staub schützen;
- Setzen Sie das Gerät nicht über längere Zeit starker Feuchtigkeit aus. Eine nicht erlaubte Betauung (Kondensation von Luftfeuchtigkeit am Gerät) kann auftreten, wenn ein kaltes Gerät in eine wesentlich wärmere Umgebung gebracht wird. Akklimatisieren Sie in diesem Fall das vom Netz getrennte Gerät ca. 2 Stunden bei Raumtemperatur.
- statische Aufladung von Wägegut, Wägebehälter und Windschutz vermeiden.

Beim Auftreten von elektromagnetischen Feldern, bei statischen Aufladungen sowie bei instabiler Stromversorgung sind große Anzeigeabweichungen (falsche Wägeergebnisse) möglich. Der Standort muss dann gewechselt werden.

#### 5.2 Auspacken

Die Waage vorsichtig aus der Verpackung nehmen, Plastikhülle entfernen und die Waage am vorgesehenen Arbeitsplatz aufstellen.

#### 5.2.1 Aufstellen

Die Waage mit Fußschrauben nivellieren, bis sich die Luftblase in der Libelle im vorgeschriebenen Kreis befindet.

### 5.2.2 Lieferumfang

#### Serienmäßiges Zubehör:

(1) Waage

(2) Wägeplatte

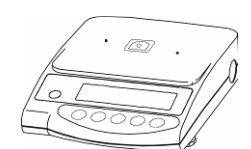

- (3) Träger für Wägeplatte
- (4) Windsschutz

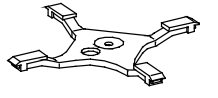

(5) Stecker-Set für Schnittstelle (6) Betriebsanleitung

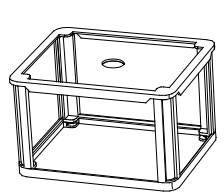

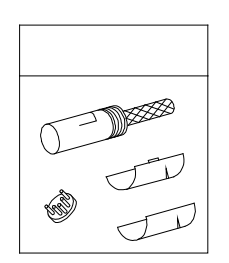

(7) Netzgerät

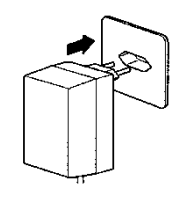

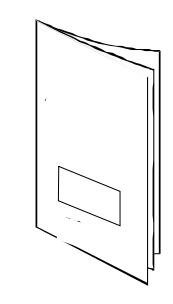

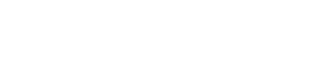

#### EW-EG-BA-d-1829

## 5.2.3 Positionierung der Wägeplatte

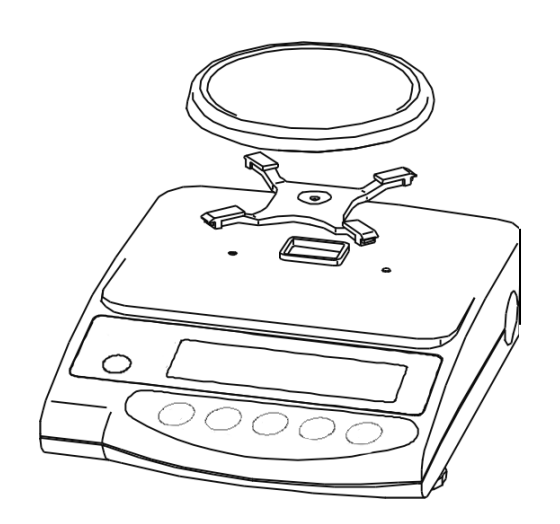

Träger It. Zeichung festschrauben, danach Wägeplatte aufsetzen.

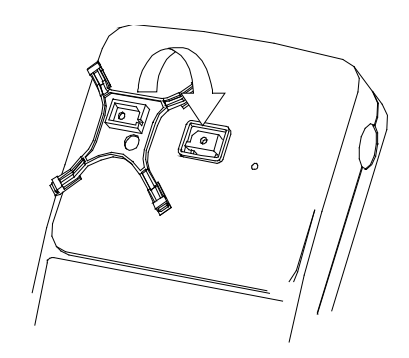

## 5.2.4 Windschutz-Montage (nur für Geräte d = 0,001 g serienmäßig)

| 0                                                                                  |                                  |
|------------------------------------------------------------------------------------|----------------------------------|
| Abdeckung                                                                          | Seitenteile<br>(2 groß, 2 klein) |
| Kleines Seitenteil (1) in großes Seitenteil<br>(2) einstecken                      | 1 2                              |
| Das andere große Seitenteil<br>dementsprechend an die beiden anderen<br>montieren. |                                  |
| Das vierte Seitenteil nach Abbildung montieren.                                    |                                  |
| Abdeckung auf die vier<br>zusammengesetzten Teile aufsetzen.                       |                                  |

#### 5.2.5 Windschutz – optional

Wägeplatte abnehmen und den Träger durch Lösen der Schraube entfernen. Die beiden Schrauben links und rechts der Trägerführung mittels eines Schraubendrehers lösen und entfernen.

Nun den Windschutz passend auf das Gehäuse aufsetzen und mit den beiden Schrauben durch die geöffneten Schiebetüren befestigen.

Den Träger It. Zeichnung festschrauben und danach die Wägeplatte aufsetzen.

#### 5.2.6 Windschutz mit Glas-Schiebetüren

(nur Modell KERN EW 120-4NM serienmäßig)

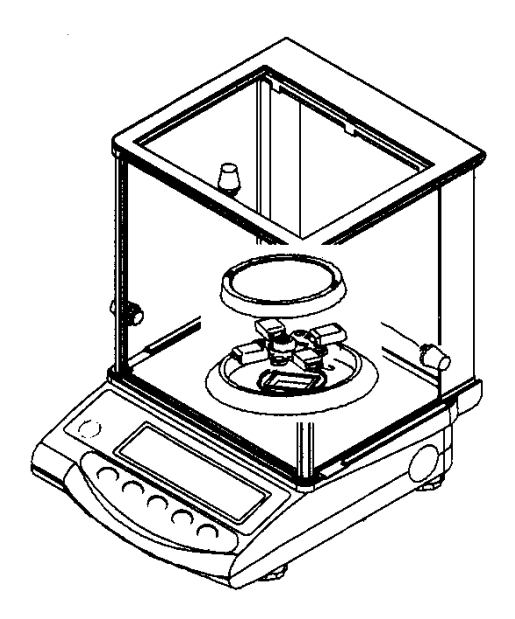

#### 5.3 Netzanschluss

Die Stromversorgung erfolgt über das externe Netzgerät. Der aufgedruckte Spannungswert muss mit der örtlichen Spannung übereinstimmen.

Verwenden Sie nur KERN- Originalnetzgeräte. Die Verwendung anderer Fabrikate bedarf der Zustimmung von KERN.

#### **Anschluss Netzadapter:**

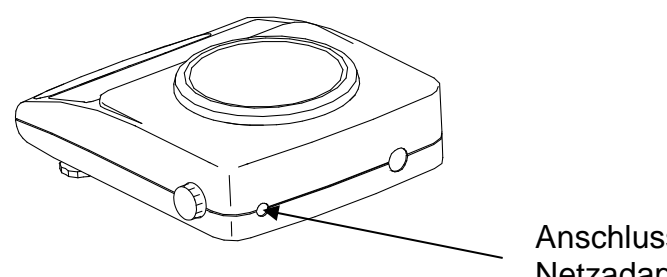

Anschluss Netzadapter

#### 5.4 Akkubetrieb (optional)

Wägeplatte abnehmen und den Träger durch Lösen der Schraube entfernen. Die beiden Schrauben links und rechts der Trägerführung mittels eines Schraubendrehers lösen und entfernen.

Die beiden Haltehaken am Gehäuse-Unterteil entriegeln und das Gehäuse-Oberteil vorsichtig nach hinten abnehmen (Führungen des Gehäuse-Oberteils an der Hinterseite der Waage beachten).

Die beiden Befestigungsschrauben wie in der Abbildung (Akkupack) beschrieben lösen und entfernen.

Akkupack aus Verpackung entnehmen und zunächst die Stromversorgung mit der Akkuplatine verbinden.

Danach die Steckerverbindung zur Rechenplatine der Waage herstellen (CN5).

Der Akkupack wird links im Gehäuse so platziert, dass er mit der vorhin gelösten Schraube durch die vorhandene Halterung mit der Waage verschraubt werden kann. Vorher leicht in das Gehäuse drücken (es gibt nur eine richtige Möglichkeit zum Einbau). Nun auch das Display wieder mittels der gelösten Schraube befestigen.

Das Gehäuse-Oberteil an den hinteren Führungen ansetzen und nach vorne klappen, bis die beiden Haltehaken am Gehäuse-Unterteil wieder hörbar einrasten. Die beiden Schrauben links und rechts der Trägerführung festschrauben und den Träger wieder befestigen. Wägeplatte aufsetzen.

#### Hinweis:

Der Akku ist zwar gleich funktionsfähig, sollte aber vor der ersten Benutzung mindestens 8 Stunden über das Netzteil geladen werden.

Deutsch

## 5.5 Anschluss von Peripheriegeräten

Vor Anschluss oder Trennen von Zusatzgeräten (Drucker, PC) an die Datenschnittstelle muss die Waage unbedingt vom Netz getrennt werden (Schnittstellenbeschreibung Kap. 8).

Verwenden Sie mit Ihrer Waage ausschließlich Zubehör und Peripheriegeräte von KERN, diese sind optimal auf Ihre Waage abgestimmt.

## 5.6 Erstinbetriebnahme

Eine Anwärmzeit von 10 Minuten nach dem Einschalten stabilisiert die Messwerte.

Die Genauigkeit der Waage ist abhängig von der örtlichen Fallbeschleunigung. Unbedingt die Hinweise im Kapitel 5.7 "Justierung" beachten.

## 5.6.1 Power-Anzeige

Ist das Zeichen (\*) sichtbar, so wird die Waage über das Netzteil mit Strom versorgt. Mit dem Betätigen der Opper -Taste befindet sich die Waage im Wägebetrieb.

Damit ist die Power-Anzeige in der Anzeigenübersicht nicht mehr sichtbar.

## 5.6.2 Bar Graph-Anzeige

Waagschale ist unbelastet

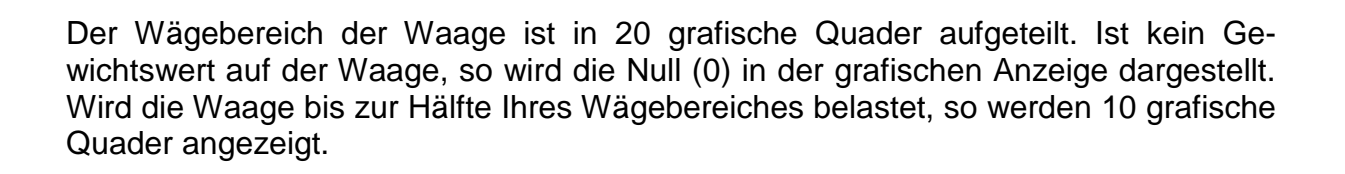

° . . . . . | . . . . . | . . . . . | . . . . .

halbe Höchstlast

#### Hinweis:

Wird die Tarawägung durchgeführt, so zeigt die grafische Gewichtsanzeige weiterhin die Anzahl Quader des Taragewichtes an.

| * |  |  |  |
|---|--|--|--|
|   |  |  |  |

Waage ist mit Höchstlast belastet

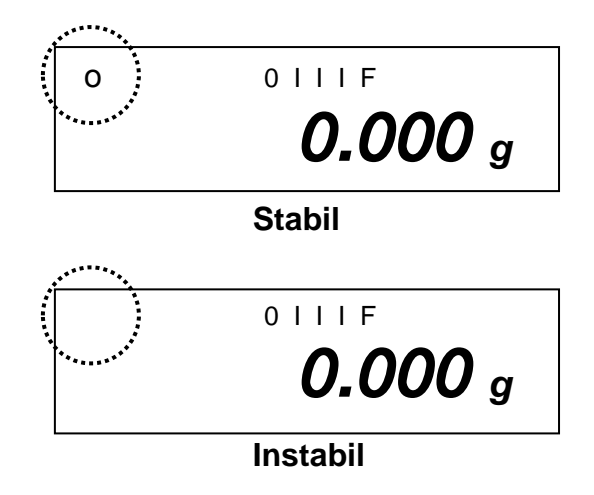

Erscheint im Display die Stabiltätsanzeige [o] ist die Waage in einem stabilen Zustand. Bei instabilem Zustand verschwindet die [o]–Anzeige. Stabile Umgebungsbedingungen erreichen sie durch den Einsatz ein Windschutzes (Montage siehe Kap. 5.2.4)

#### 5.6.4 Waage Null-Anzeige

Umwelteinflüsse können dazu führen, dass die Waage trotz entlasteter Waagschale nicht genau "**0.000**" anzeigt. Sie können jedoch die Anzeige Ihrer Waage jederzeit auf Null zurücksetzen und damit sicherstellen, dass die Wägung wirklich bei Null beginnt. Das Nullstellen bei aufgelegtem Gewicht ist nur innerhalb eines bestimmten, typenabhängigen Bereichs möglich. Falls sich die Waage bei aufgelegtem Gewicht nicht auf Null zurückstellen lässt, wurde dieser Bereich überschritten. Im Display erscheint [**o** - **Err**]

| Bedienung                                                                                  | Anzeige       |
|--------------------------------------------------------------------------------------------|---------------|
| Sollte die Waage trotz entlasteter Waagscha-<br>le nicht ganz genau Null anzeigen, drücken |               |
| Sie die (Taste und die Waage beginnt mit der Rückstellung auf Null.                        |               |
| Nach kurzer Wartezeit ist Ihre Waage auf<br>Null zurückgesetzt.                            | →0← 0       F |
| Zusätzlich wird das Zeichen für die Waage<br>Null-Anzeige <b>[→0←]</b> eingeblendet.       | 0.000 g       |
|                                                                                            |               |

#### 5.7 Justierung

Da der Wert der Erdbeschleunigung nicht an jedem Ort der Erde gleich ist, muss jede Waage – gemäß dem zugrunde liegenden physikalischen Wägeprinzip – am Aufstellort auf die dort herrschende Erdbeschleunigung abgestimmt werden (nur wenn die Waage nicht bereits im Werk auf den Aufstellort justiert wurde). Dieser Justiervorgang, muss bei jeder Inbetriebnahme, nach jedem Standortwechsel sowie bei Schwankungen der Umgebungstemperatur durchgeführt werden. Um genaue Messwerte zu erhalten, empfiehlt es sich zudem, die Waage auch im Wägebetrieb periodisch zu justieren.

#### 5.8 Justieren

#### 5.8.1 Justierung mit externem Gewicht (nur KERN EW-N)

Bei geeichten Waagen ist die Justierung per Schalter gesperrt (außer Genauigkeitsklasse I). Um die Justierung durchführen zu können (außer Genauigkeitsklasse I) Eichschalter umlegen (siehe Kap. 5.10).

#### 5.8.2 Justierung mit internem Gewicht (nur KERN EG)

Vor jeder Inbetriebnahme muß die Waage justiert werden. Mit dem eingebauten Justiergewicht ist die Waagengenauigkeit jederzeit überprüfbar und neu einstellbar.

#### Vorgehen bei der Justierung:

Stabile Umgebungsbedingungen beachten. Eine Anwärmzeit von ca. 10 Minuten zur Stabilisierung ist erforderlich.

| Bedienung                                                                         | Anzeige  |
|-----------------------------------------------------------------------------------|----------|
| Waage mit 🕮 -Taste einschalten, nach kurzer<br>Zeit erscheint <b>[S.A. CAL]</b> . | S.A. CAL |
|                                                                                   |          |

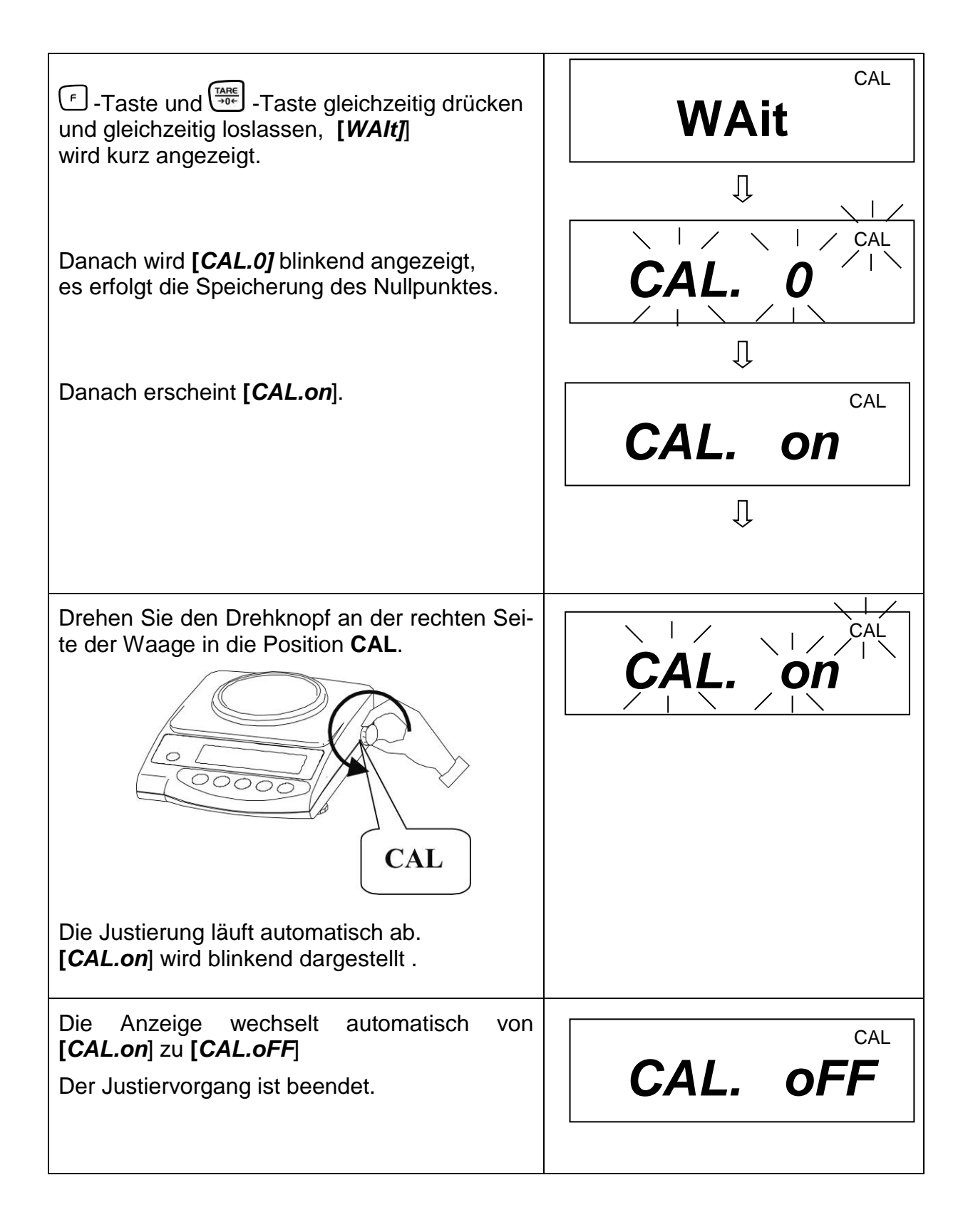

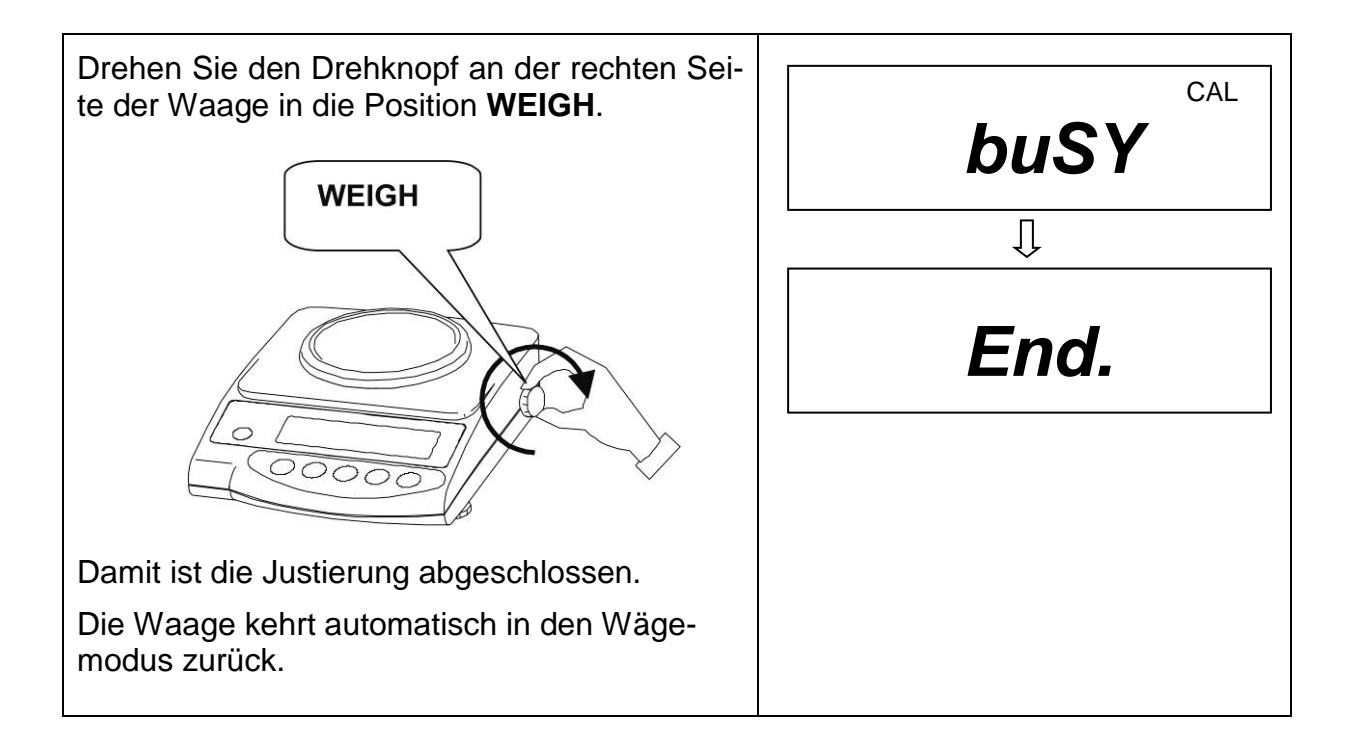

#### 5.8.3 Justierung mit externem Gewicht (nur KERN EW)

Justierung mit dem empfohlenen Justiergewicht (siehe Kap. 1 "Techn. Daten") durchführen. Die Justierung ist aber auch mit Gewichten anderer Nennwerte (siehe nachfolgende Tabelle) möglich, messtechnisch aber nicht optimal.

Infos zu Justiergewichten finden Sie im Internet unter: http://www.kern-sohn.com

| Modell       | Alternatives Justiergewicht |
|--------------|-----------------------------|
| EW 220-3NM   | 100 g                       |
| EW 420-3NM   | 100 g                       |
| EW 620-3NM   | 200 g                       |
| EW 820-2NM   | 200 g                       |
| EW 2200-2NM  | 500 g                       |
| EW 4200-2NM  | 1000 g                      |
| EW 6200-2NM  | 2000 g                      |
| EW 12000-1NM | 5000 g                      |

#### Vorgehen bei der Justierung:

Stabile Umgebungsbedingungen beachten. Eine Anwärmzeit von ca. 10 Minuten zur Stabilisierung ist erforderlich.

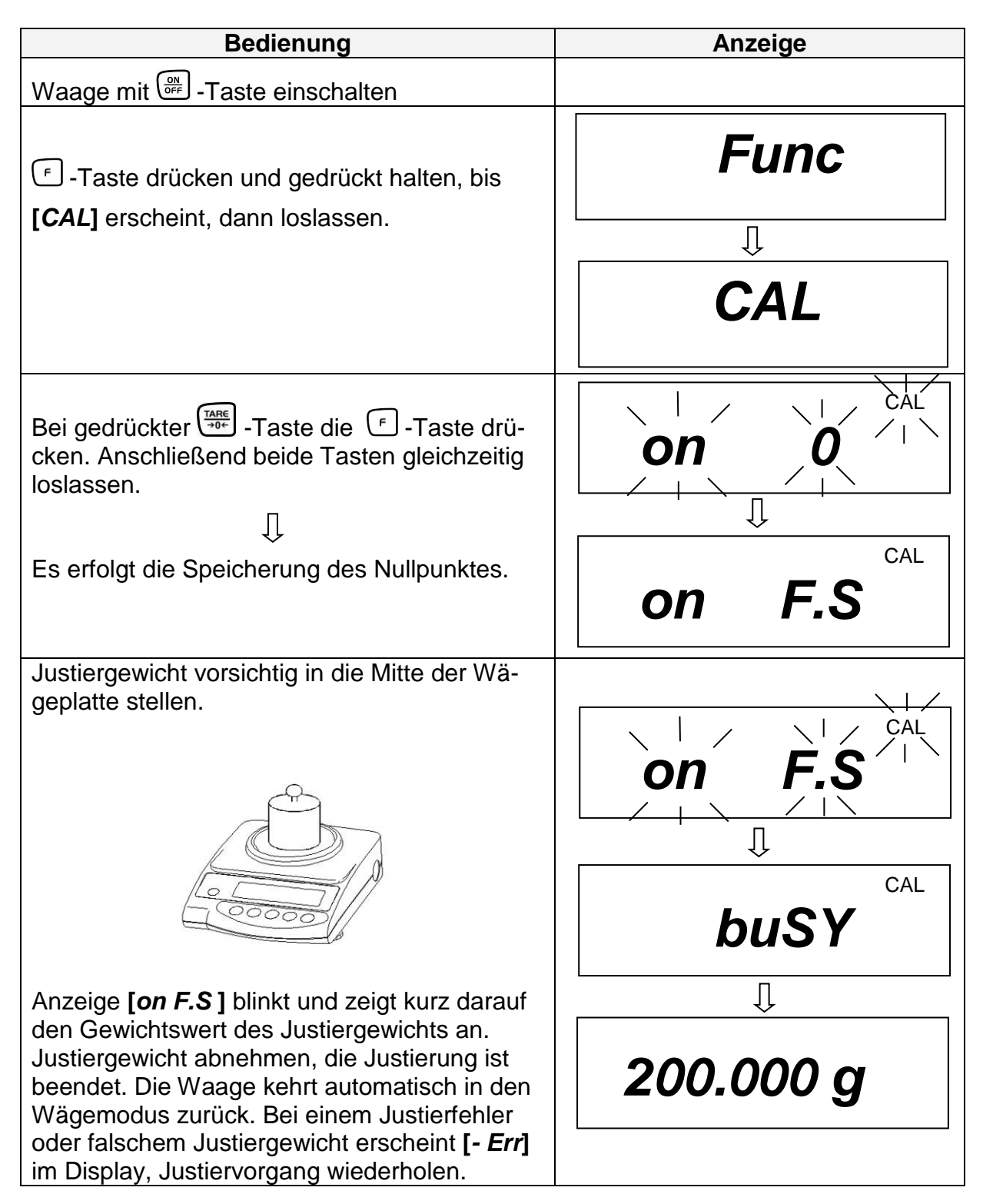

#### 5.9 Eichung

#### Allgemeines:

Nach der EU-Richtlinie 2014/31/EU müssen Waagen geeicht sein, wenn sie wie folgt verwendet werden (gesetzlich geregelter Bereich):

- a) Im geschäftlichen Verkehr, wenn der Preis einer Ware durch Wägung bestimmt wird.
- b) Bei der Herstellung von Arzneimitteln in Apotheken sowie bei Analysen im medizinischen und pharmazeutischen Labor.
- c) Zu amtlichen Zwecken.
- d) bei der Herstellung von Fertigpackungen.

Bitte wenden Sie sich im Zweifelsfall an Ihr örtliches Eichamt.

#### **Eichhinweise**

Für die in den technischen Daten als eichfähig gekennzeichnete Waage liegt eine EU Bauartzulassung vor. Wird die Waage wie oben beschrieben im eichpflichtigen Bereich eingesetzt, so muss diese geeicht sein und regelmäßig nachgeeicht werden. Die Nacheichung einer Waage erfolgt nach den jeweiligen gesetzlichen Bestimmungen der Länder. Die Eichgültigkeitsdauer in Deutschland z. B. beträgt für Waagen in der Regel 2 Jahre.

Die gesetzlichen Bestimmungen des Verwendungslandes sind zu beachten!

#### 5.10 Eichschalter und Siegelmarke

Vor der Eichung muss der Eichschalter aus der angezeichneten Position (siehe Pfeilrichtung) in die Eichposition verschoben werden. In dieser Stellung erscheint im Display eine Klammer um die letzte Anzeigenstelle.

Nach dem Eichvorgang wird die Waage an den markierten Positionen versiegelt. **Die Eichung der Waage ist ohne die "Siegelmarken" ungültig.** 

Position der "Siegelmarken":

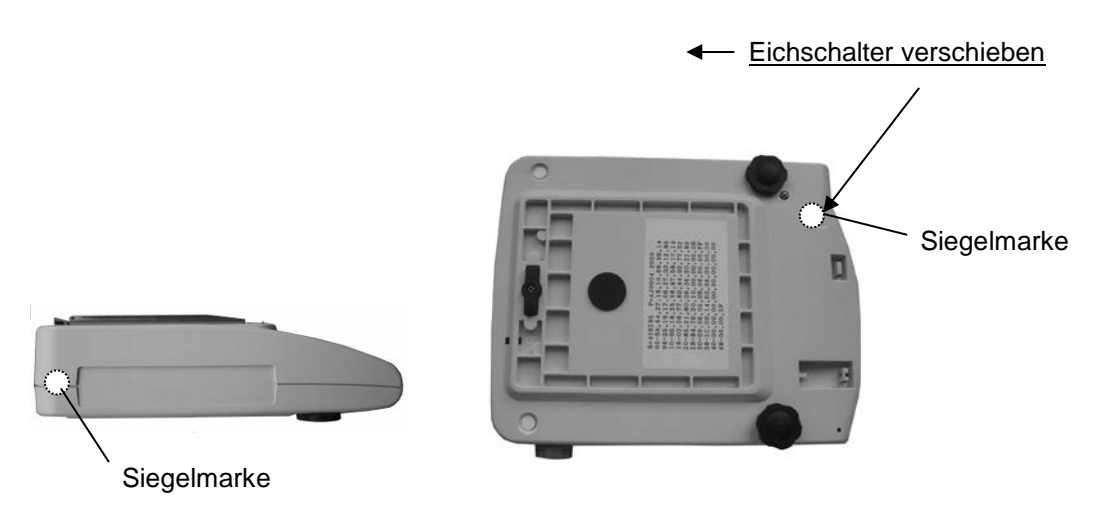

Eichpflichtige Waagen müssen außer Betrieb gesetzt werden, wenn:

- Das Wägeergebnis der Waage außerhalb der Verkehrsfehlergrenze liegt.
   Waage deshalb in regelmäßigen Abständen mit bekanntem Prüfgewicht (ca. 1/3 der max. Last) belasten und mit Anzeigenwert vergleichen.
- Nacheichungstermin überschritten ist.

## 6 Betrieb

#### 6.1 Bedienungselemente

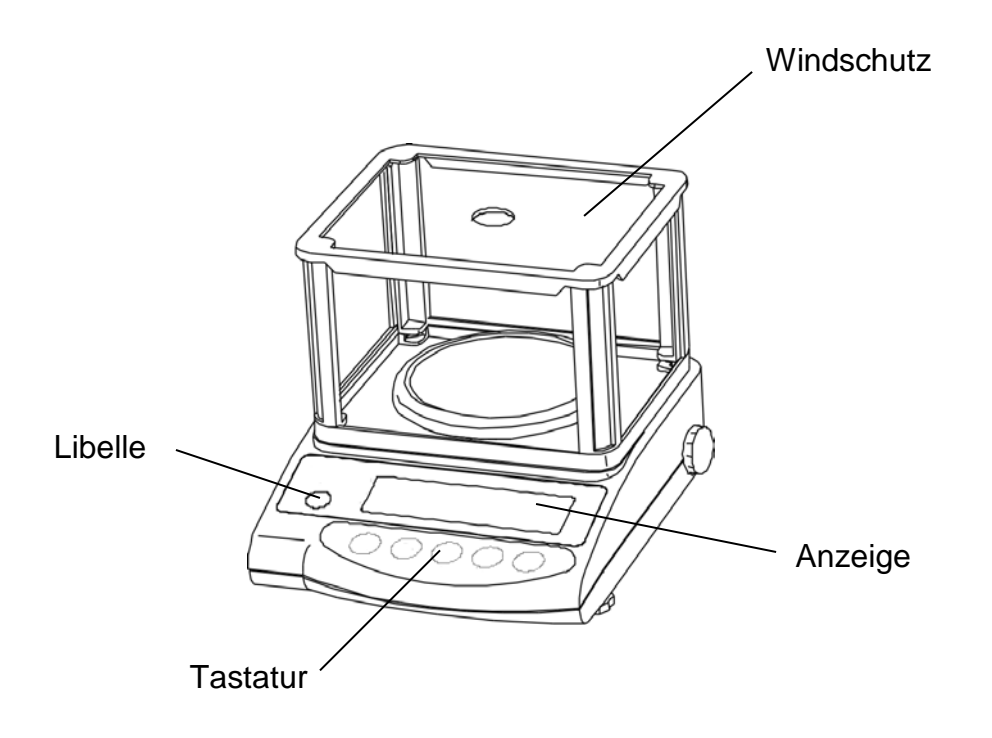

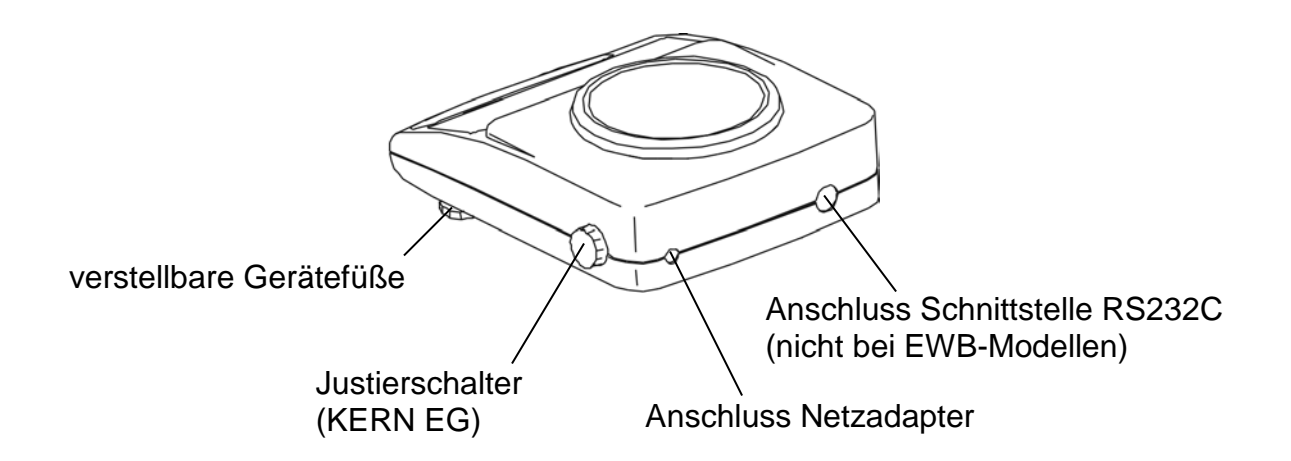

### 6.1.1 Tastaturübersicht

| Auswahl     | Funktion                                                                                                    |  |
|-------------|----------------------------------------------------------------------------------------------------|--|
|             | Ein-/Ausschalten                                                                                                    |  |
| PRINT<br>M  | <ul> <li>Ausgabe des Gewichtswertes auf externem Gerät<br/>(Drucker) oder PC</li> <li>Speichern der Einstellungen in der jeweiligen Betriebsart<br/>(Stückzählung, Prozentwägung, Toleranzwägung)</li> </ul>                                                                                                    |  |
| 5           | <ul> <li>Im Stückzähl- und Prozentmodus:<br/>Auswahlmenü für Stück und %</li> <li>Speichern von Funktionsparametern</li> <li>Abruf der unteren und oberen Toleranzgrenzen</li> </ul>                                                                                                    |  |
| F           | <ul> <li>Taste zum Ändern der Gewichtseinheit (g, ct, Pcs, %)</li> <li>Eingabe der unteren und oberen Toleranzgrenzen</li> <li>Auswählen der Funktionswerte innerhalb der Funktion</li> <li>Aufruf der einzelnen Funktionen (Mehrfachdruck)</li> <li>Aufruf der Justierfunktion (permanenter Druck)</li> <li>Die Eingabestelle wird jeweils um einen Schritt nach links verschoben (Kap. 6.2.4.3).</li> </ul> |  |
| TARE<br>→0← | Tarieren oder Gewichtsanzeige auf Null setzen                                                                                                    |  |

## 6.1.2 Anzeigenübersicht

| +   | <b>▲ ★ →</b> 0←      | 0IIIF | AL Pcs #          |
|-----|----------------------|-------|-------------------|
| TOL | <b>-</b> <u>○</u> !□ |       | mom<br>-ulicis-i: |
| -   | ▲ M J.J_J.           |       | g% ►              |

| Anzeige      | Beschreibung                                                    |  |
|--------------|-----------------------------------------------------------------|--|
| g            | Gramm                                                           |  |
| →0←          | Nullstellanzeige                                                |  |
| 0            | Stabilitätsanzeige                                              |  |
| *            | Poweranzeige (Stand by)                                         |  |
| Pcs          | Anzeige für Stückzählung (nicht bei EW 120-4NM)                 |  |
| %            | Anzeige für Prozentwägung (nicht bei EW 120-4NM)                |  |
| ◀            | Anzeige für die Toleranzwägung (nicht bei EW 120-4NM)           |  |
| mom          | Momme                                                           |  |
| М            | Waage führt eine Waagenfunktion durch z. B. Stückzählung/       |  |
|              | Anzeige eines Speicherwertes                                    |  |
| CAL          | Anzeige für Justierung. Signalisiert den Justiervorgang.        |  |
| 0 F          | Bar graph                                                       |  |
|              | [Cて ] (ct) Karat                                                |  |
|              | [ <sup>OZ</sup> ] (oz) Unze                                     |  |
|              | [ <b>/b</b> ] (lb) Pound                                        |  |
| Gewichtsein- | [ロz t] (ozt) Feinunze                                           |  |
| nenenanzeige | [ <b>d</b> ルッた ] (dwt) Penny weight                             |  |
|              | [► (oben rechts) ] Grain                                        |  |
| 10251        | [七]] (tl) Tael (Hong Kong)                                      |  |
|              | [t; ► oben rechts] (tl ► oben rechts) Tael (Singapore,Malaysia) |  |
| -            | [t] ▶ unten rechts ] (tl ▶ unten rechts) Tael (Taiwan)          |  |
|              | נס) Tola                                                        |  |
|              | Anzeige für Akkubetrieb (optional).                             |  |
|              | [La] ] Die Anzeige wechselt auf Netzbetrieb, wenn die           |  |
|              | Spannung unter das vorgeschriebene Minimum abfällt.             |  |

#### 6.2 Betriebsarten

#### 6.2.1 Wägen

#### Anzeigesymbol: g

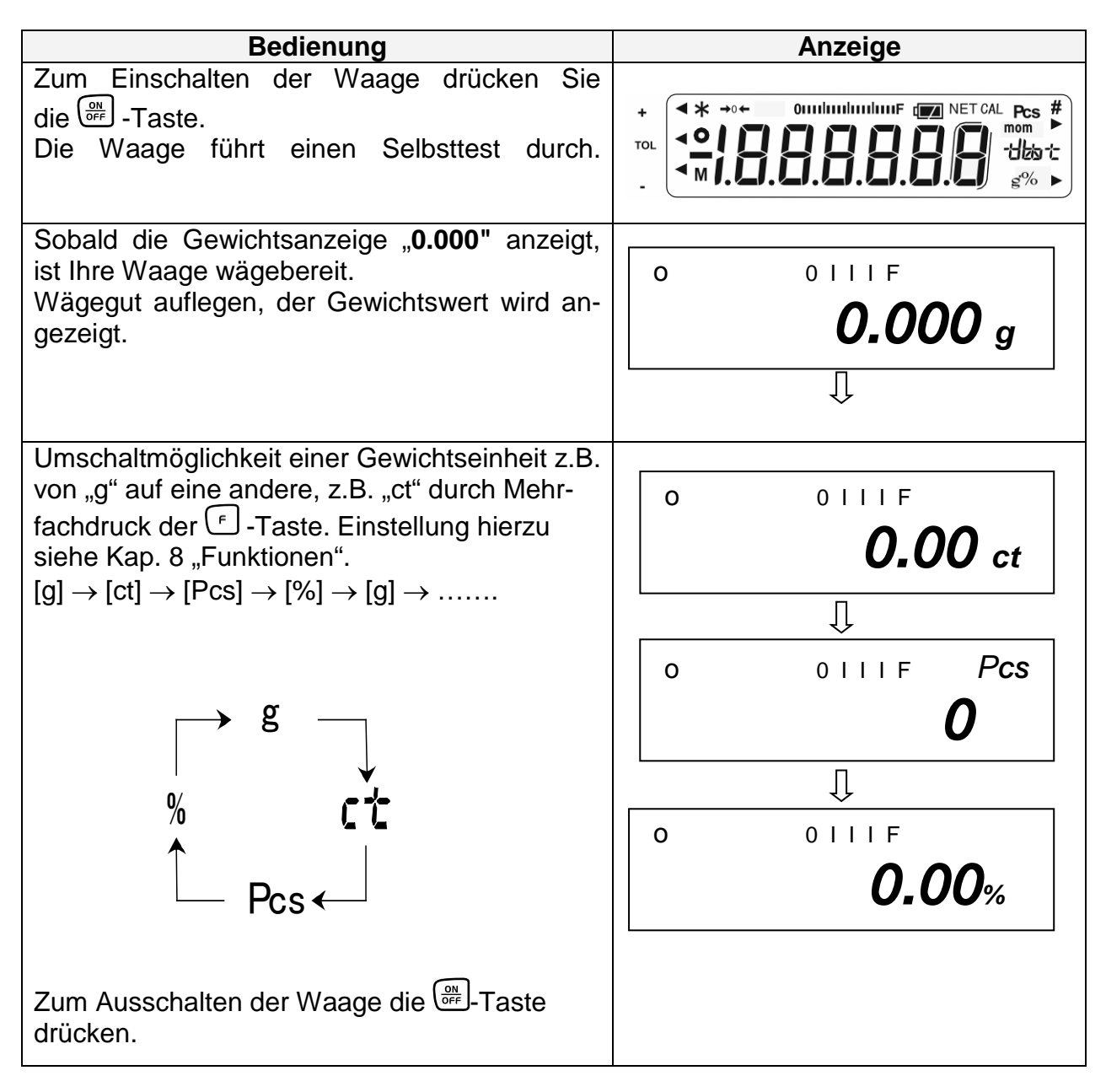

#### 6.2.1.1 Unterflurwägung

Gegenstände, welche aufgrund ihrer Größe oder Form nicht auf die Waagschale gestellt werden können, können mit Hilfe einer Unterflurwägung gewogen werden.

Gehen Sie wie folgt vor:

- Schalten Sie die Waage aus.
- Drehen Sie die Waage um.
- Öffnen sie den Verschlussdeckel (1) am Waagenboden.
- Einhängeöse (optional) zur Unterflurwägung unbedingt vollständig eindrehen.
- Stellen Sie die Waage über eine Öffnung.
- Hängen Sie das Wägegut an die Einhängeöse und führen Sie die Wägung durch.

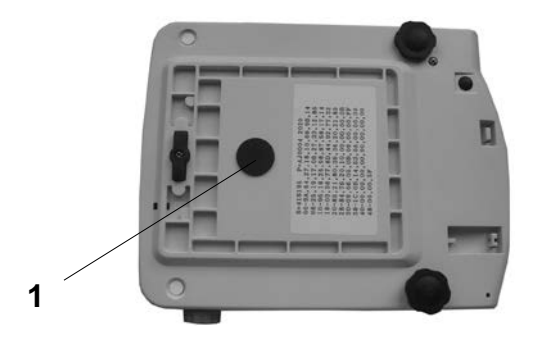

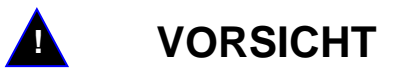

Achten Sie unbedingt darauf, dass der für die Unterflurwägung verwendete Haken stabil genug ist, um das gewünschte Wägegut sicher zu halten (Bruchgefahr).

Es ist stets darauf zu achten, dass sich unter der Last keine Lebewesen oder Gegenstände befinden, die Schaden nehmen könnten.

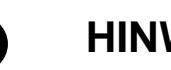

HINWEIS

Nach Beendigung der Unterflurwägung muss die Öffnung am Waagenboden unbedingt wieder verschlossen werden (Staubschutz).

#### 6.2.1.2 Tarawägung (Tarieren)

Das Eigengewicht beliebiger Wägebehälter lässt sich auf Knopfdruck wegtarieren, damit bei nachfolgenden Wägungen das Nettogewicht des Wägegutes angezeigt wird.

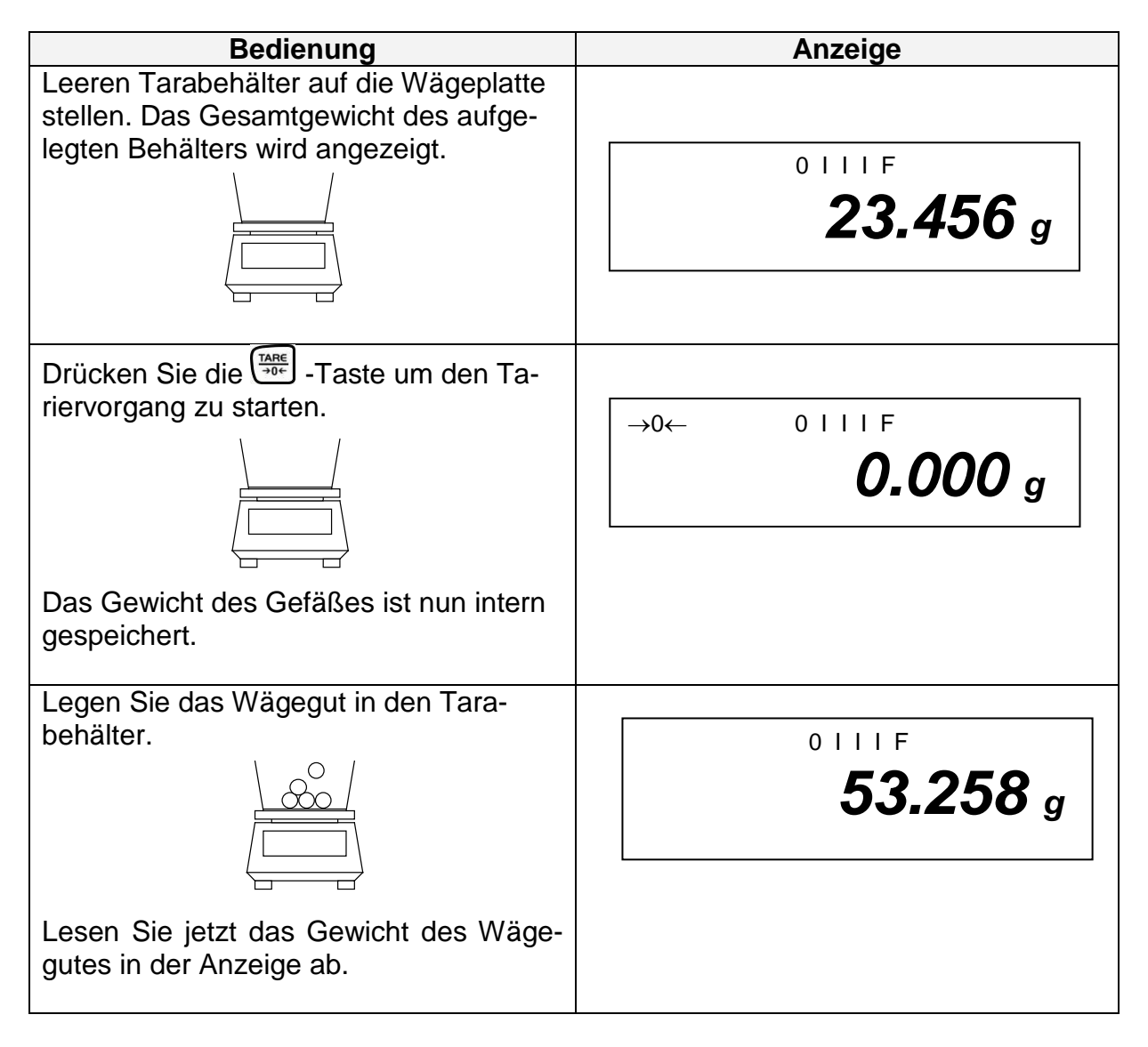

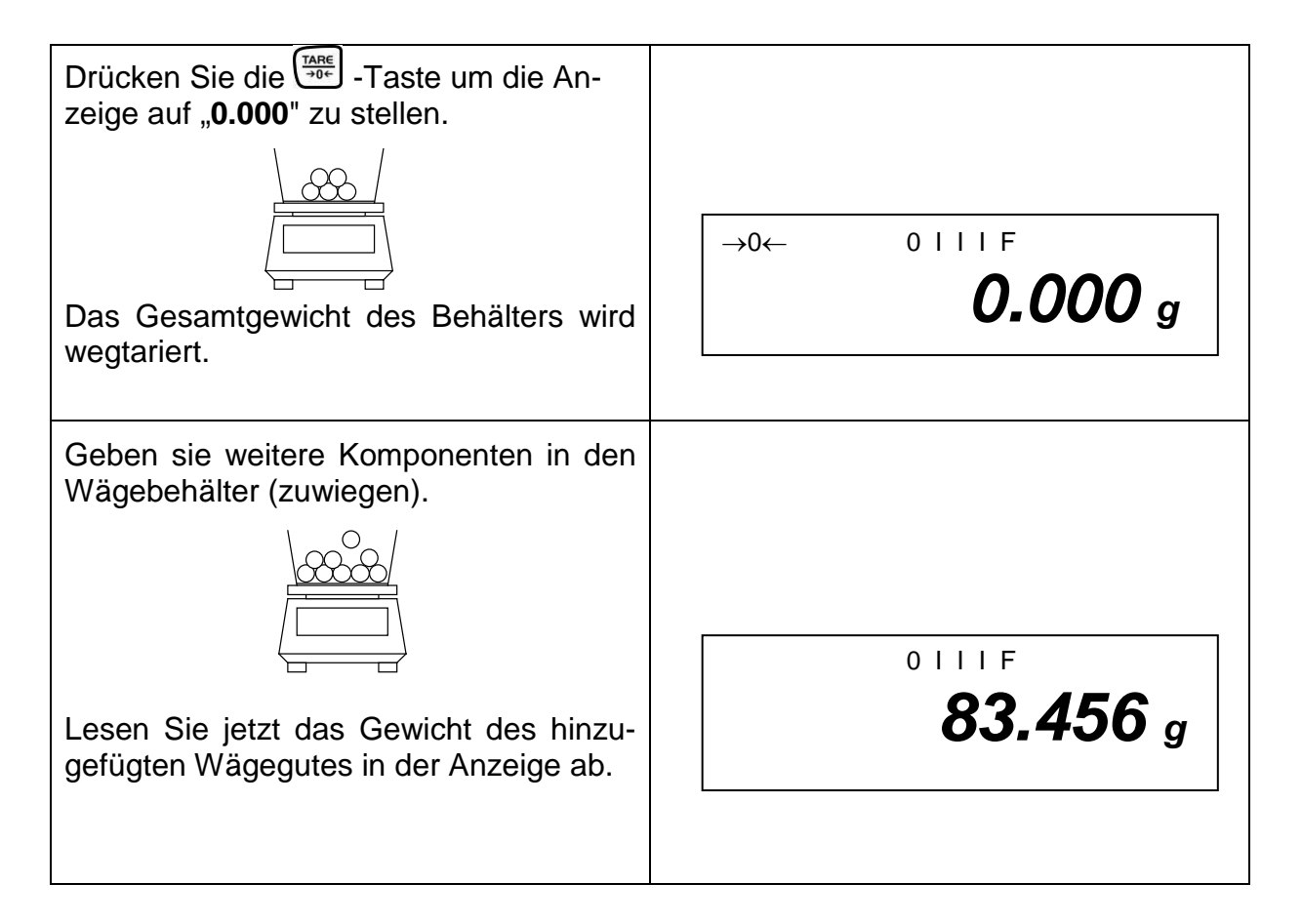

#### Hinweis:

Die Waage kann immer nur einen Tarawert speichern.

Bei entlasteter Waage wird der gespeicherte Tarawert mit negativem Vorzeichen angezeigt.

Zum Löschen des gespeicherten Tarawertes entlasten Sie die Wägeplatte und drücken anschließend die  $\overline{\underbrace{}_{\neq 0^{+}}^{TARE}}$ -Taste.

Der Tariervorgang kann beliebige Male wiederholt werden. Die Grenze ist dann erreicht, wenn der gesamte Wägebereich ausgelastet ist.

#### 6.2.2 Stückzählung

(nicht bei Modell KERN EW120-4NM)

#### Anzeigesymbol: PCS

Bei der Stückzählung können Sie entweder Teile in einen Behälter einzählen oder Teile aus einem Behälter herauszählen. Um eine größere Menge von Teilen zählen zu können, muss mit einer kleinen Menge (Referenzstückzahl) das durchschnittliche Gewicht pro Teil ermittelt werden.

Je größer die Referenzstückzahl, desto höher ist die Zählgenauigkeit.

Die Referenz muss bei kleinen oder stark unterschiedlichen Teilen besonders hoch gewählt werden.

Der Arbeitsablauf gliedert sich in vier Schritte:

- Wägebehälter tarieren
- Referenzstückzahl festlegen
- Referenzstückzahl einwägen
- Stücke zählen

| Bedienung                                                                                                    | Anzeige                 |
|----------------------------------------------------------------------------------------------------|-------------------------|
| <ol> <li>Waage mit der <sup>OFF</sup> - Taste einschalten.<br/>Wählen Sie mit der <sup>(*)</sup> - Taste die<br/>Einheiten- Umstellung <b>Pcs</b> aus<br/>(siehe Kap. 6.2.2)</li> </ol> | o oliif Pcs<br><b>O</b> |
|                                                                                                    |                         |
| 2. Taragefäße können auch bei der<br>Stückzählung verwendet werden. Vor<br>Beginn der Stückzählung Taragefäß mit<br>TARE-Taste austarieren.                                             | o oliif Pcs<br><b>O</b> |
| 3. Betätigen Sie die S-Taste.<br>Die Referenzstückzahl erscheint blin-<br>kend in der Anzeige.                                                                                          |                         |

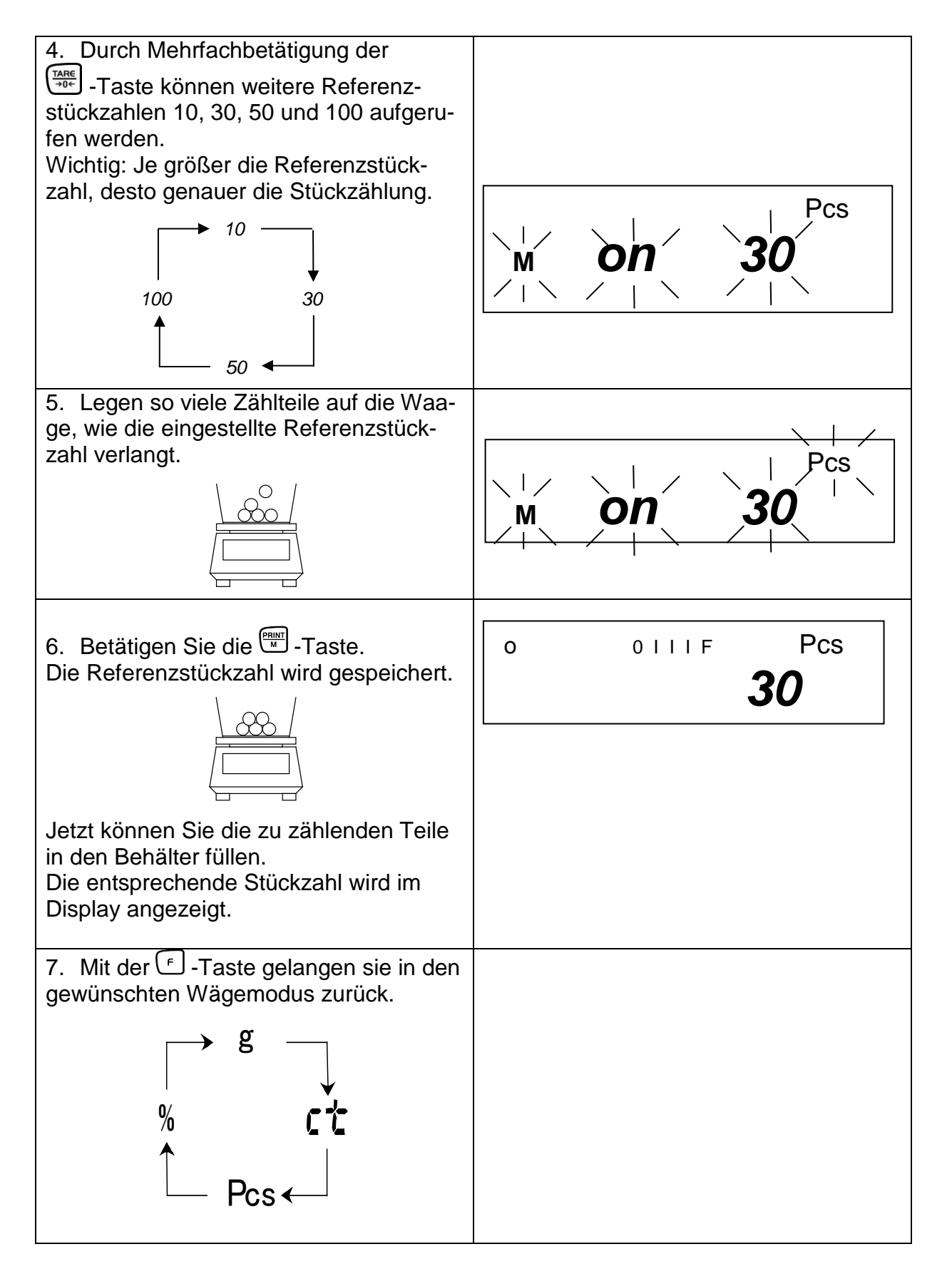

#### Hinweis:

Erscheint die Fehlermeldung "*L-Err* " ist das kleinste Zählgewicht siehe Kap. 1 "Technische Daten" unterschritten.

#### 6.2.2.1 Addiermodus

Mit dieser Funktion erhöhen Sie die Zählgenauigkeit durch Erhöhung der Referenzmenge. Dadurch wird vermieden, dass keine zu kleine Referenzstückzahl verwendet wird, da dies zu ungenauen Resultaten führen könnte.

Bei Anwendung dieser Funktion wird bei kleinen Teilen automatisch die erforderliche Minimalstückzahl sichergestellt.

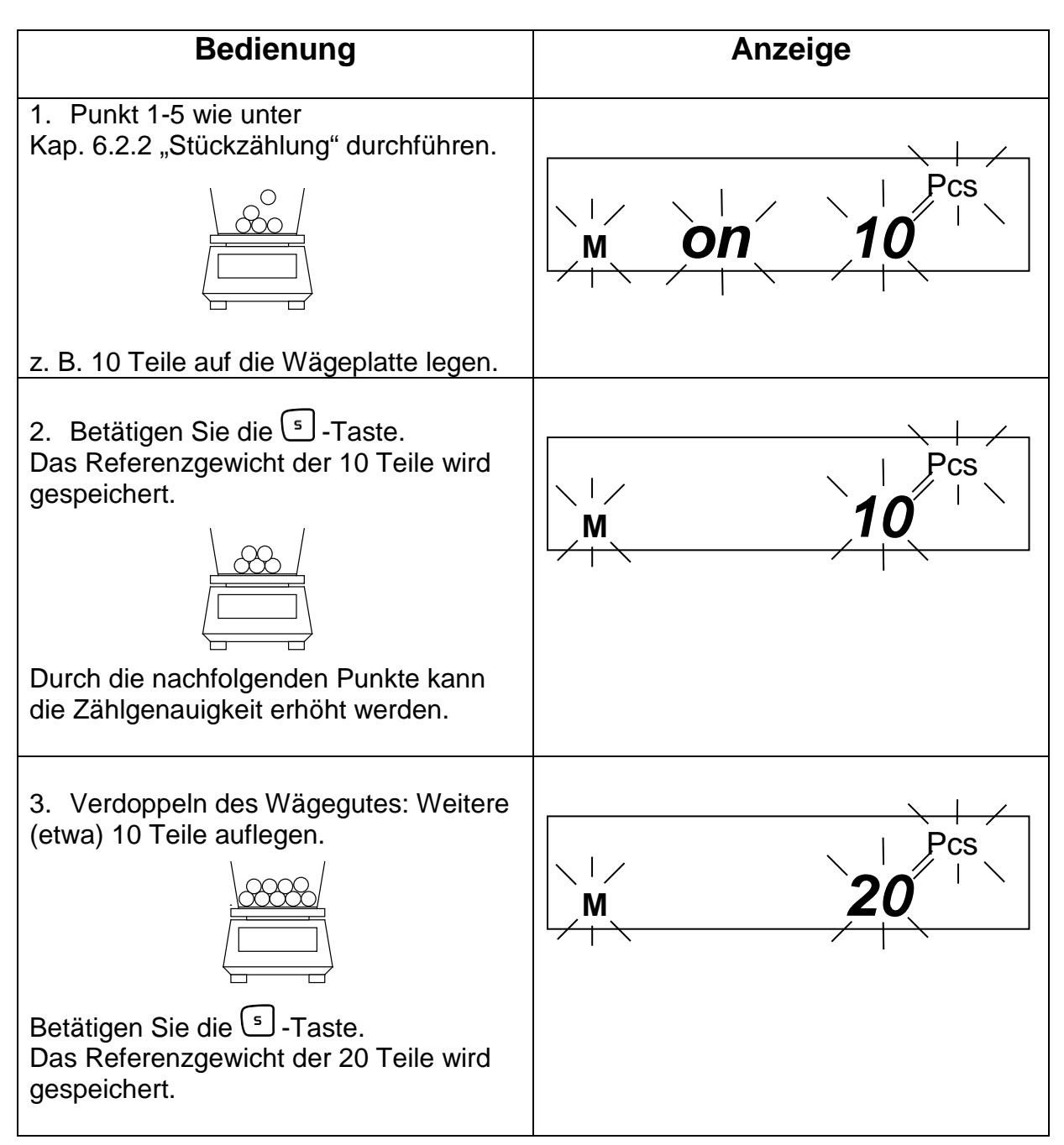

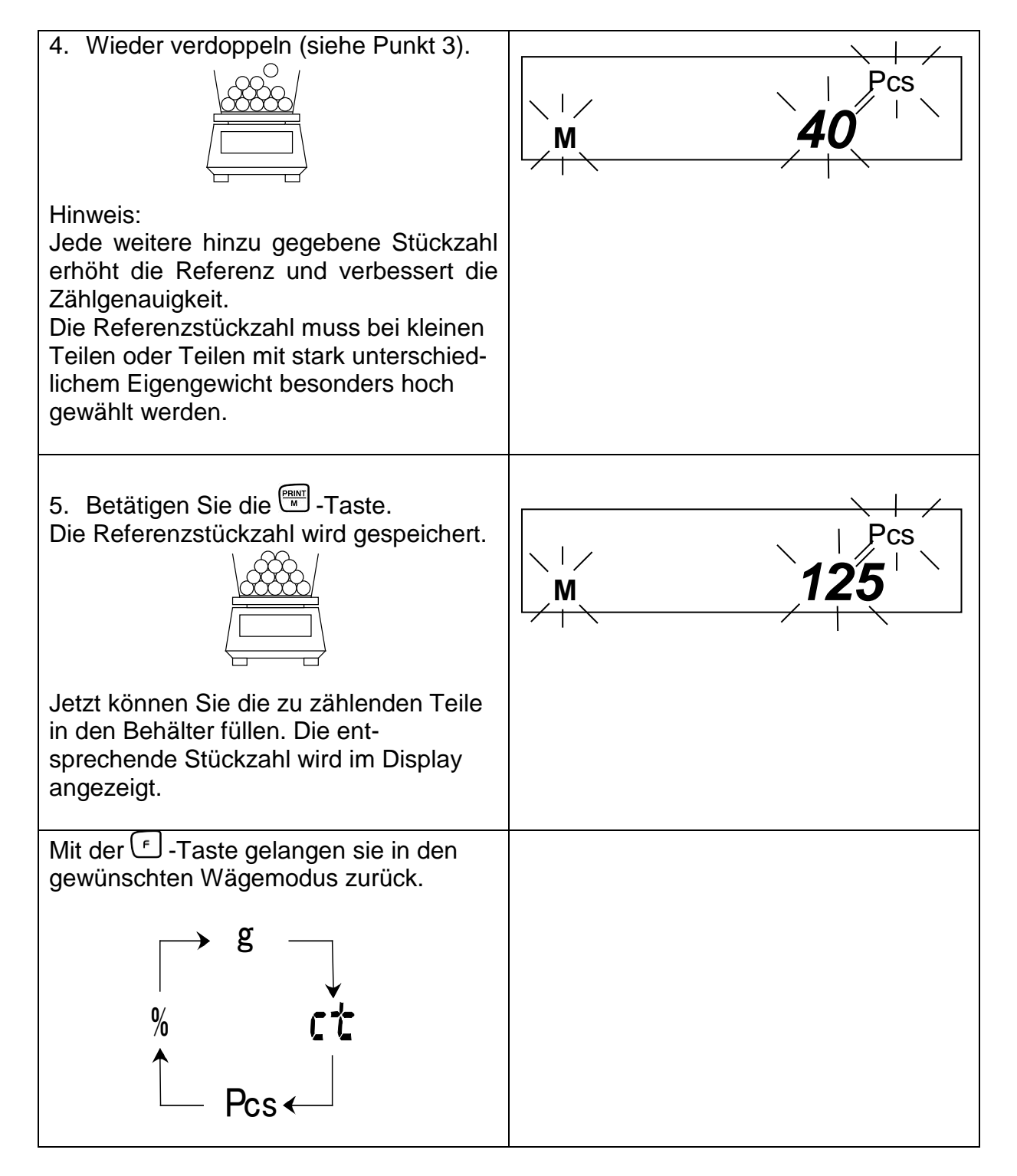

Hinweis:

- Erscheint die Fehlermeldung "Add" ist die aufgelegte Stückzahl für die korrekte Ermittlung der Referenz zu klein. Legen Sie zur Referenzbildung weitere Stücke auf die Waage.
- Die ermittelte Referenz bleibt erhalten, bis die Waage vom Netz getrennt wird.

#### 6.2.3 Prozentwägung

(nicht bei Modell KERN EW120-4NM)

#### Anzeigesymbol: %

Das Prozentwägen ermöglicht die Gewichtsanzeige in Prozent, bezogen auf ein Referenzgewicht. Der angezeigte Gewichtswert wird als fest vorgegebener Prozentwert übernommen (Standardeinstellung: 100%).

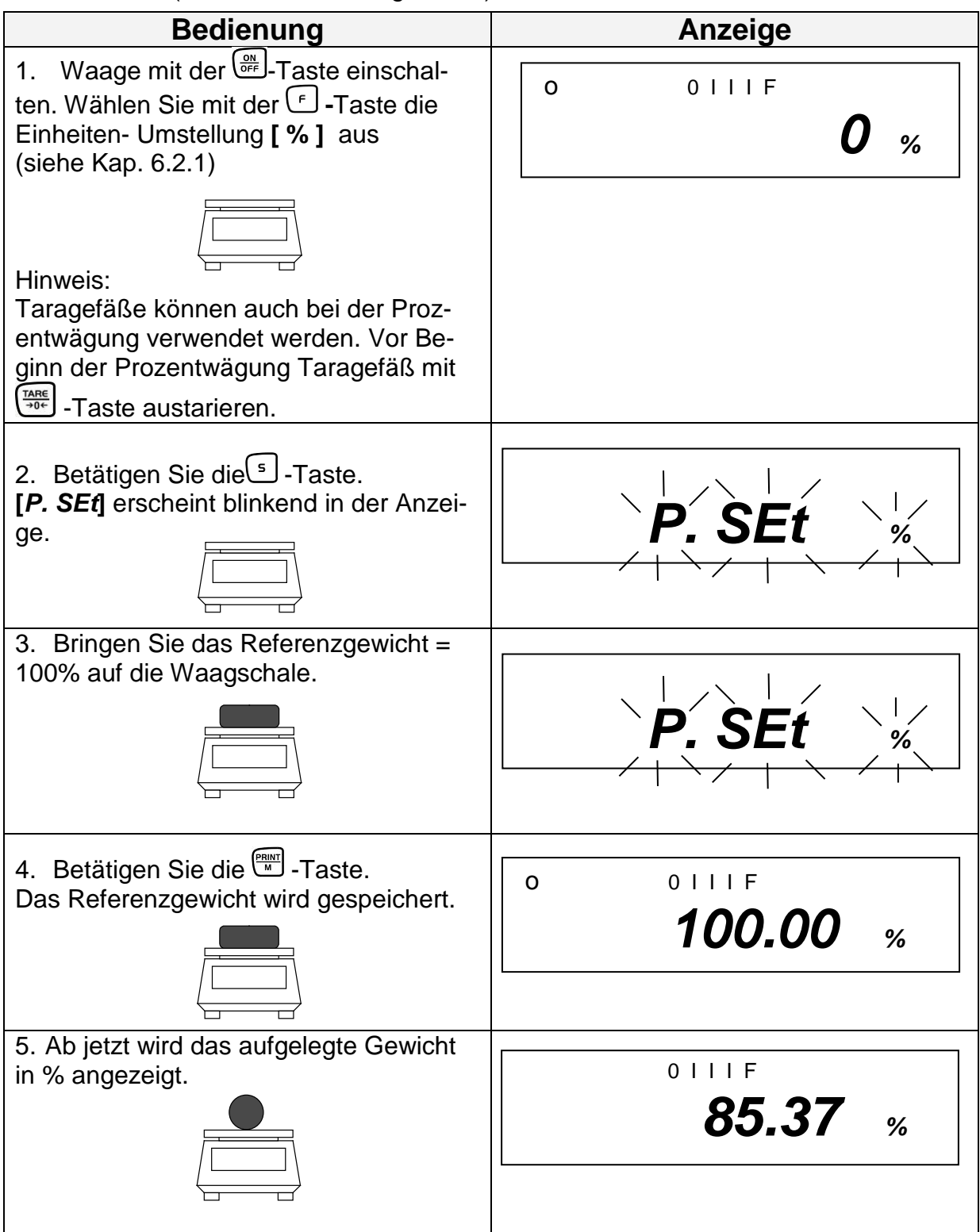

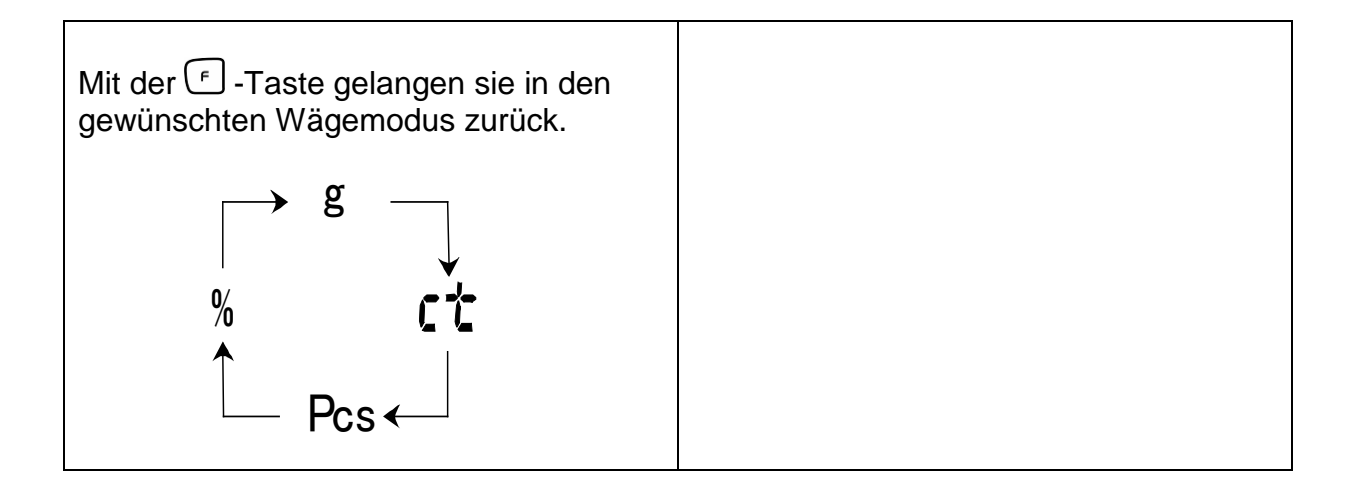

#### Hinweis:

- Erscheint die Fehlermeldung "o-Err ":
  - ist das Referenzgewicht außerhalb des Wägebereiches (siehe Kap. 1 "Technische Daten").
  - wurde in Punkt 2 die Set-Taste bei aufgelegtem Gewicht betätigt.
- Die Referenz von 100% bleibt erhalten, bis die Waage vom Netz getrennt wird.

#### 6.2.4 Wägen mit Toleranzbereich

(nicht bei Modell KERN EW120-4NM)

Diese Waage kann sowohl als Dosier- wie Sortierwaage verwendet werden, wobei die jeweilige Toleranzuntergrenze sowie Toleranzobergrenze programmierbar ist.

Grenzwerteingaben sind bei folgenden Betriebsarten möglich:

- Wägen
- Stückzählen
- Prozentwägung

## 6.2.4.1 Grundeinstellungen bei Wägungen mit Toleranzbereich

| Bedienung                                                                                                    | Anzeige                   |
|----------------------------------------------------------------------------------------------------|---------------------------|
| 1. Waage mit der OFF-Taste einschalten.                                                                                                    | o 0111F<br><b>0.000</b> g |
| ↓<br>Funktionsmenü aufrufen:<br>Solange die <sup>(</sup> -Taste drücken bis                                                                                                  |                           |
| [ <b>Func]</b> erscheint, dann iosiassen.                                                                                                    |                           |
| Der erste Modus der Waage erscheint:                                                                                                    | 1 b.G. 1                  |
| <ul> <li>2. Toleranzwägung</li> <li>Zum Aufruf des Modus der Toleranzwägung betätigen Sie die <sup>(*)</sup> -Taste.</li> <li>2.SEL 0 (Off)</li> <li>2.SEL 1 (ON)</li> </ul> | 2.SEL 0                   |
| Zur Änderung der werkseitigen Stan-<br>dard-Konfiguration betätigen Sie<br>die 🖽 -Taste.                                                                                     | 2.SEL 1                   |
| <ol> <li>Anzeigen der Toleranzmarken<br/>Betätigen Sie die <sup>(+)</sup> -Taste. Die<br/>Toleranzmarke wird immer angezeigt<br/>(Werkseinstellung).</li> </ol>              | +                         |
| Änderung der Einstellung (1 / 2) mit der                                                                                                    | 21.Co. 1                  |
| Die Toleranzmarke wird nur in Verbin-<br>dung mit dem Stillstand der Waagenan-<br>zeige angezeigt .                                                                          | 21.Co. 2                  |

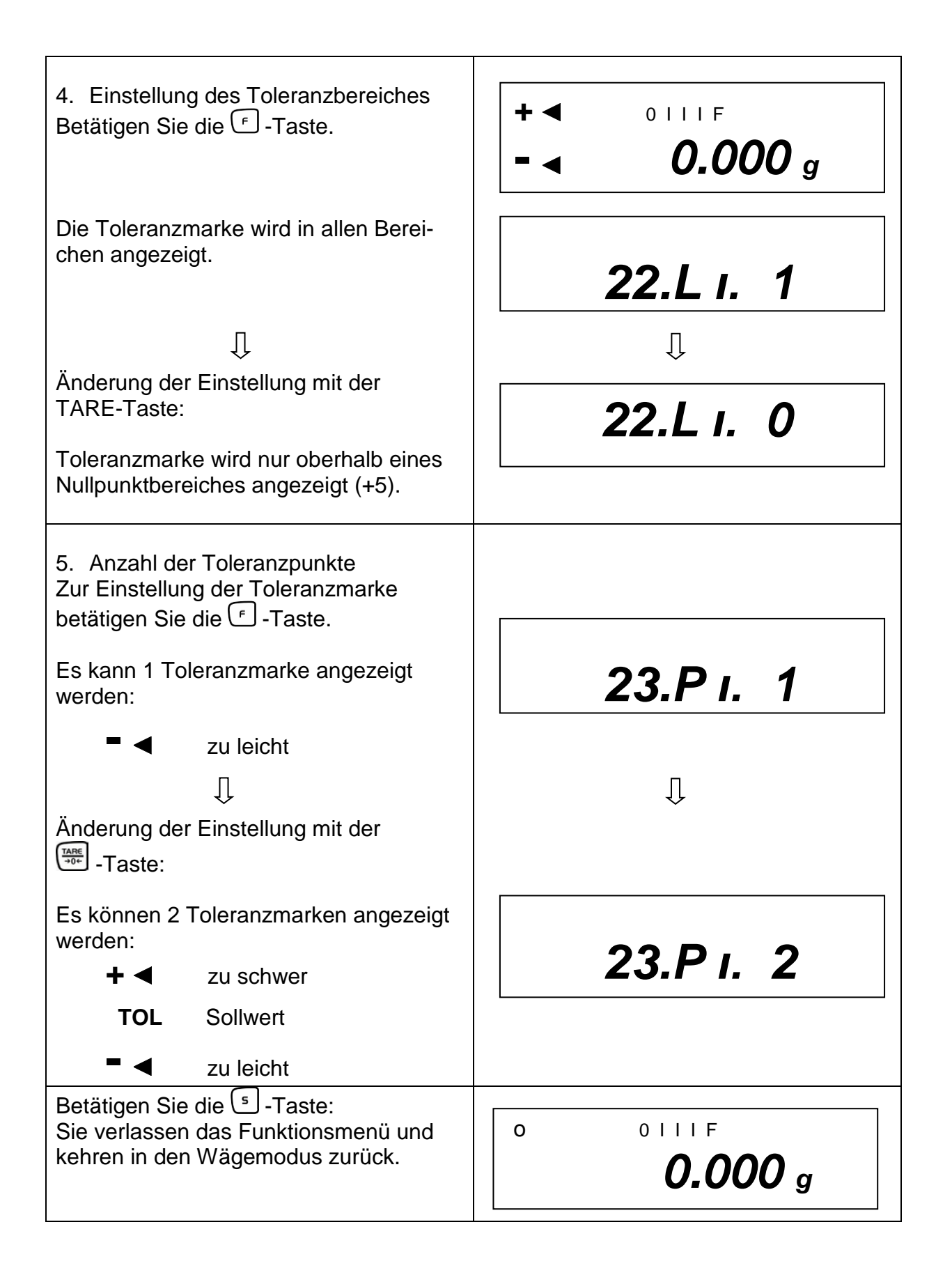

## 6.2.4.2 Eingabe der Grenzwerte durch Wägung

#### Wichtiger Hinweis!

Immer zuerst den unteren Grenzwert, erst dann den oberen Grenzwert eingeben.

| Bedienung                                                                                                    | Anzeige                    |
|----------------------------------------------------------------------------------------------------|----------------------------|
| 1. Waage mit der OFF-Taste einschalten.                                                                                                    | o ollif<br><b>0.000</b> g  |
| ↓<br>Toleranzwägung einstellen:<br>Solange die <sup>⑤</sup> -Taste drücken bis<br>[ <i>L. SEt</i> ] erscheint, dann loslassen.                                                                                                    | ↓<br><i>L. SEt</i>         |
| <ul> <li>2. Die Toleranzmarke ◄ blinkt [ - ].<br/>Der untere Grenzwert kann eingestellt<br/>werden.</li> <li>Probe für den unteren (also kleineren)<br/>Grenzwert auf die Wägeplatte legen:</li> </ul>                             | ▲ M                        |
| <ul> <li>3. Mit der - Taste speichern. Der gespeicherte untere Gewichtswert wird kurz eingeblendet.</li> <li>Wurde in der Grundeinstellung (siehe Kap. 7.2.1) 1 Toleranzmarke gewählt, ist die Eingabe hiermit beendet.</li> </ul> | <b>4</b> M <b>93.835</b> g |

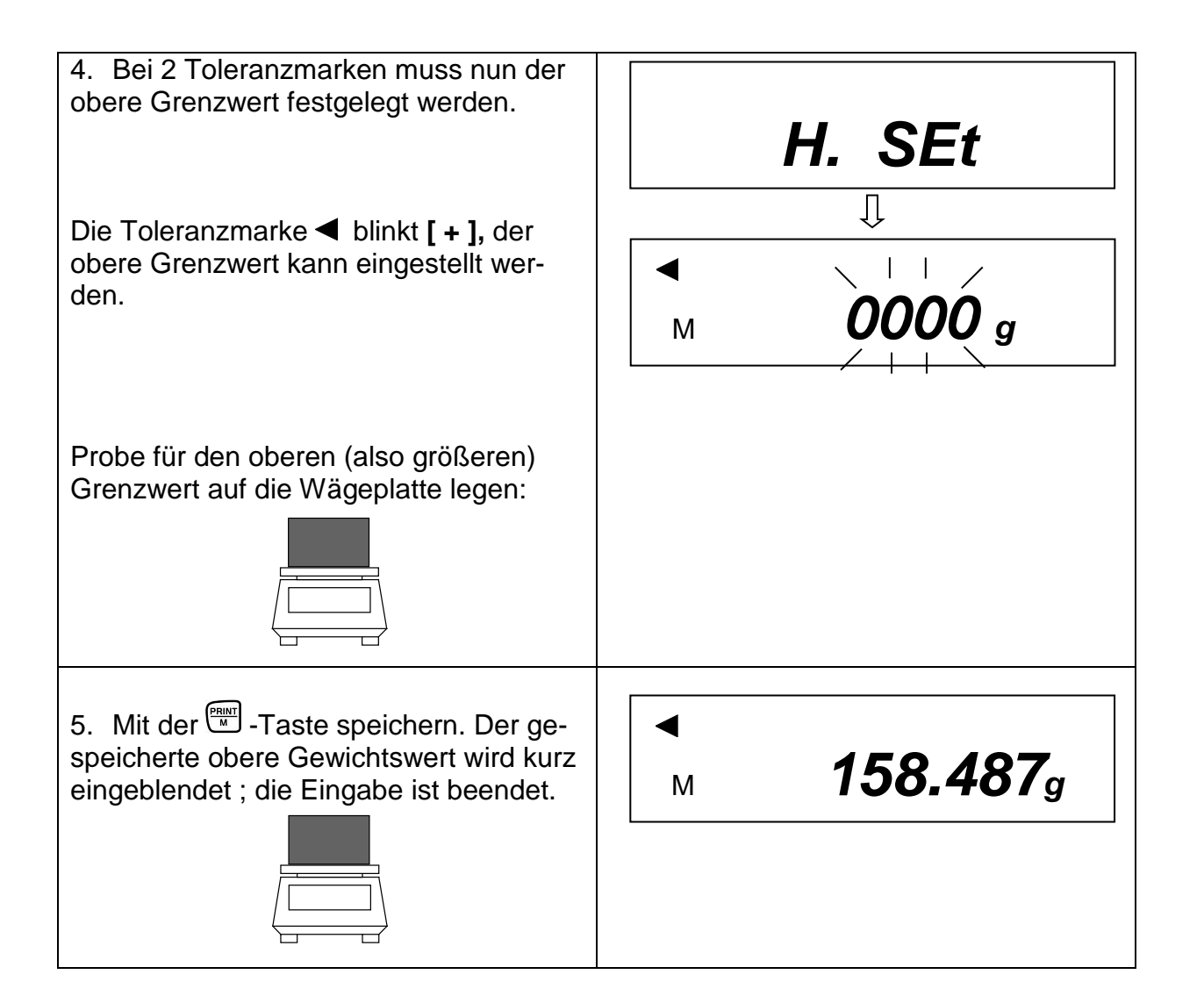

## 6.2.4.3 Eingabe der Grenzwerte über die Tastatur

| Bedienung                                                                                                    | Anzeige                   |
|----------------------------------------------------------------------------------------------------|---------------------------|
| 1. Waage mit der CP-Taste einschalten.                                                                                                    | 0 0111F<br><b>0.000</b> g |
| ↓<br>Toleranzwägung einstellen:<br>Solange die <sup>⑤</sup> -Taste drücken bis<br><i>[L. SEt]</i> erscheint, dann loslassen.                                                                                                    | џ<br><i>L. SEt</i>        |
| <ul> <li>2. Nun blinkende Anzeige entweder<br/>000.000 oder des aktuell gespeicherten<br/>unteren Grenzwertes.</li> <li>Taste drücken:<br/>Die letzte Anzeigenstelle beginnt zu blin-<br/>ken.</li> </ul>                             | ▲M 000.000 g              |
| <ol> <li>Mit der Are - Taste erhöhen Sie den Zahlenwert der ausgewählten Ziffer.</li> </ol>                                                                                                    | ■ 000.001 g               |
| 4. Mit der 🗇 -Taste wählen Sie die Zif-<br>fer, die sie verändern wollen aus (von<br>rechts nach links.                                                                                                    | ▲M 000.005 g              |
| <ol> <li>Weitere Eingaben wie unter Punkt 3<br/>und 4 beschrieben.</li> </ol>                                                                                                    | ▲M 000.025 g              |
| <ul> <li>6. Mit der in -Taste speichern. Der gespeicherte untere Gewichtswert wird kurz eingeblendet.</li> <li>Wurden in der Grundeinstellung (siehe Kap. 7.2.1) 1 Toleranzmarke gewählt, ist die Eingabe hiermit beendet.</li> </ul> | ◄M 77.385 g               |

| 7. Bei 2 Toleranzmarken muss nun der obere Grenzwert festgelegt werden.                          | H. SEt |
|--------------------------------------------------------------------------------------------------|--------|
| Dazu verfahren Sie, wie ab Punkt 2 be-<br>schrieben, begonnen mit der letzen An-<br>zeigestelle. | ↓      |
| 8. Oberen Grenzwert eingeben und speichern.                                                      |        |

## 7 Funktionen

#### 7.1 Zugang und Änderung zahlreicher Funktionen:

Die Waage ist werksseitig auf eine bestimmte Standard-Konfiguration eingestellt. Diese Konfiguration ist mit  $\approx$  gekennzeichnet.

Die Konfiguration kann wie folgt geändert werden:

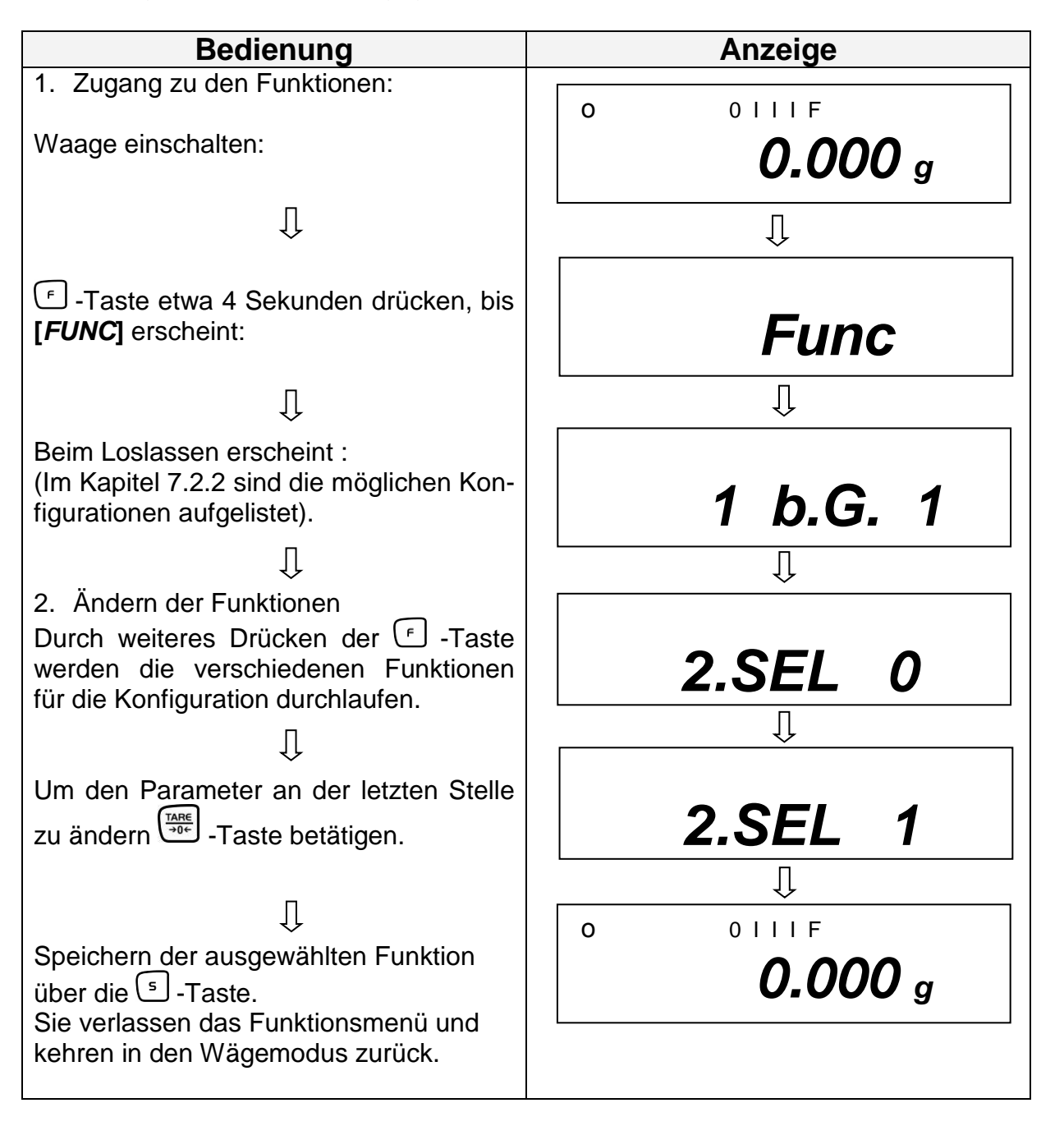

## 7.2 Liste der Funktionsparameter

Die Waage ist werksseitig auf eine bestimmte Standard-Konfiguration eingestellt. Diese ist mit  $rac{1}{2}$  gekennzeichnet.

| Funktion                                                                                                    | Anzeige<br>(F |      | Aus-<br>wahl | Beschreibung der<br>Auswahlmöglichkeiten                        |
|----------------------------------------------------------------------------------------------------|---------------|------|--------------|-----------------------------------------------------------------|
| Bar graph                                                                                                    | 1             | b.G  | 0            | Aus                                                             |
|                                                                                                    |               |      | ☆1           | Ein                                                             |
| Toleranzwägung                                                                                                    | 2             | SEL  | ☆0           | Aus                                                             |
| (nicht bei EW 120-4NM)                                                                                              |               |      | 1            | Ein (Kap. 7.2.1)                                                |
| Nullabgleich                                                                                                    | 3             | A.0  | 0            | Keine Nullpunktkorrektur                                        |
|                                                                                                    |               |      | ☆1           | Automatische Nullpunktkorrektur ist<br>aktiviert.               |
| Automatische Abschal-<br>tung nach 3 Min. bei Ak-<br>ku-Betrieb (Funktion ist<br>nur im Akkubetrieb vor-<br>handen) | 4             | A.P. | 0            | Automatische Abschaltung bei Akkube-<br>trieb (optional) - aus. |
| ,                                                                                                    |               |      | ☆1           | Automatische Abschaltung bei Akkube-<br>trieb (optional) - an   |
| Anzeigegeschwindigkeit                                                                                              | 5             | rE.  | 0            | Einstellung für Dosierung                                       |
|                                                                                                    |               |      | 1            | Empfindlich und schnell                                         |
|                                                                                                    |               |      | 2            |                                                                 |
|                                                                                                    |               | ↓    | ☆3           | ↓                                                               |
|                                                                                                    |               |      | 4            |                                                                 |
|                                                                                                    |               |      | 5            | Unempfindlich aber langsam                                      |
| Vibrationsfilter                                                                                                    | 6             | S.d. | 1            | Empfindlich und schnell                                         |
|                                                                                                    |               |      |              | (sehr ruhiger Aufstellungsort).                                 |
|                                                                                                    |               |      | ☆2           | ↓                                                               |
|                                                                                                    |               |      | 3            |                                                                 |
|                                                                                                    |               |      | 4            | Unempfindlich aber langsam                                      |
|                                                                                                    |               |      |              | (sehr unruhiger Aufstellungsort).                               |
|                                                                                                    |               |      | 5            | nur EVV 120-4NM                                                 |
| O a basilla ta lla                                                                                                  |               |      | 6            | nur EW 120-4NM                                                  |
|                                                                                                    |               | 1.⊢. | 0            |                                                                 |
| (nicht bei EVVB-iviodellen)                                                                                         |               |      | যে <b>1</b>  | (nicht bei EW 120-4NM)                                          |
|                                                                                                    |               |      | 2            | 7-stelliges Datenformat (Kap. 7.2.2)                            |

| Gewichtseinheiten-          |         |      | 1 -~ 01        | (q)                                        |
|-----------------------------|---------|------|----------------|--------------------------------------------|
| umschaltung (nur aus-       |         |      |                | (c)                                        |
| wahlbar, wenn Eichschal-    |         |      | 2값14<br>15     |                                            |
| ter nicht in Eichposition   |         |      | 10             | (02)<br>(lb)                               |
| siehe Kap. 5.10)            |         |      | 10             | (D)<br>(07t)                               |
|                             |         |      | 18             | (02t)<br>(dwt)                             |
|                             | 81      |      | 10             | (grain) (nicht bei EWB-Modellen)           |
|                             |         | e    | 10             | (tl Hong Kong)                             |
|                             | ₩<br>05 | 3.u. | 1/\<br>1b      | (Il Singapore Malaysia)                    |
|                             | 00      |      | 10             | (tl Taiwan)                                |
|                             |         |      | 1d             | (mom)                                      |
|                             |         |      | 1E             | (to)                                       |
|                             |         |      | 3☆20           | (Pcs) nicht bei EW 120-4NM                 |
|                             |         |      | 4☆IF           | (%) nicht bei EW 120-4NM                   |
|                             |         |      | 5☆00           | keine Einheit                              |
|                             |         |      | - / · ·        | (bei 81.S.u. nicht auswählbar)             |
| Nicht dokumentiert          | 9.      | Ai   | 0              | Nicht dokumentiert                         |
|                             |         |      | ☆ <b>1</b>     | Immer diese Einstellung benutzen.          |
| Datenausgang                | Α.      | PrF. | 1              | Kein Ausdruck möglich, wenn die letzte     |
| (nur auswählbar, wenn       |         |      |                | Anzeigestelle geklammert ist.              |
| Eichschalter nicht in Eich- |         |      |                |                                            |
| position siehe Kap. 5.10)   |         |      |                |                                            |
|                             |         |      | ☆2             | Ausdruck möglich, auch wenn die letzte     |
|                             |         |      | <i>/</i> · · – | Anzeigestelle geklammert ist.              |
|                             |         |      |                | Anmerkung: Diese Einstellung immer         |
|                             |         |      |                | wählen, bevor Waage geeicht wird, da       |
|                             |         |      |                | sich dieser Menüpunkt durch die Eichung    |
|                             |         |      |                | nicht mehr aufrufen lässt.                 |
|                             |         |      | 3              | Der Ausdruck erfolgt nur, wenn Eichschal-  |
|                             |         |      | _              | ter nicht in Eichposition siehe Kap. 5.10. |
| Erweiterter Protokollaus-   | 0       | GLP  | 0              | Aus                                        |
| druck nach Justierung       |         |      |                |                                            |
| (nur auswählbar bei         |         |      |                |                                            |
| ÈG-Modellen)                |         |      |                |                                            |
| ,                           |         |      | ☆ <b>1</b>     | Ein                                        |
|                             |         |      |                |                                            |
|                             |         |      |                | **CALIBRATION**                            |
|                             |         |      |                | S/N <sup>-</sup>                           |
|                             |         |      |                | ID:                                        |
|                             |         |      |                | DATA:  Datum der Kalibrierung              |
|                             |         |      |                | TIME:   Uhrzeit der Kalibrierung           |
|                             |         |      |                | *CAL. END                                  |
|                             |         |      |                |                                            |
|                             |         |      |                |                                            |
|                             |         |      |                | *****                                      |
|                             |         |      |                |                                            |
|                             |         |      |                |                                            |

## 7.2.1 Parameter bei Wägungen mit Toleranzbereich

(nicht bei Modell KERN EW120-4NM)

Einstellungen 21. Co. bis 23. P I. können nur eingestellt werden, wenn die Toleranzwägefunktion aktiviert ist.

| Funktion                                   | A   | nzeige<br>F | Auswahl   | Beschreibung der<br>Auswahlmöglichkeiten                                                               |
|--------------------------------------------|-----|-------------|-----------|----------------------------------------------------------------------------------------------------|
| Anzeigebedingungen<br>der<br>Toleranzmarke | 21. | Co.         | <b>☆1</b> | Toleranzmarke wird immer ange-<br>zeigt, auch wenn Stillstandskon-<br>trolle noch nicht angezeigt ist. |
|                                            |     | ¥           | 2         | Toleranzmarke wird nur in Verbin-<br>dung mit Stillstandskontrolle an-<br>gezeigt.                     |
| Toleranzbereich                            | 22. | L ı.        | 0         | Toleranzmarke wird nur oberhalb<br>des Nullpunktbereiches (mind.<br>+ 5) angezeigt.                    |
|                                            |     |             | ☆1        | Toleranzmarke wird im gesamten<br>Bereich angezeigt.                                                   |
| Einstellung der<br>Toleranzmarke           | 23. | Р I.        | 1         | Es wird 1 Toleranzschritte ange-<br>zeigt:                                                             |
|                                            |     |             |           | "-" oder "+"                                                                                           |
|                                            |     | ↓           | ☆2        | Es werden 2 Toleranzmarken<br>angezeigt:                                                               |
|                                            |     |             |           | "−" und "+"                                                                                            |

#### 7.2.2 Parameter für die serielle Schnittstelle

(nicht bei EWB-Modellen)

| Funktion                                           | Ar  | nzeige        | Auswahl | Beschreibung der                                                                                                    |
|----------------------------------------------------|-----|---------------|---------|----------------------------------------------------------------------------------------------------|
|                                                    |     | F             |         | Auswahlmöglichkeiten                                                                                                    |
|                                                    |     |               |         |                                                                                                    |
| Ausgabeformat an                                   | 7   | I.F.          | 0       | Schnittstelle nicht aktiv                                                                                                    |
|                                                    |     |               | ☆1      | 6-stelliges Datenformat                                                                                                    |
|                                                    |     | $\rightarrow$ | 2       | 7-stelliges Datenformat                                                                                                    |
| Ausgabebedingung<br>an der Schnittstelle           | 71. | 0.C.          | 0       | Keine Datenausgabe.                                                                                                    |
| (Nur bei Menüeinstellung<br>"7 I.F. [1] oder [2]") |     |               | 1       | Fortlaufende serielle Ausgabe.                                                                                                    |
|                                                    |     |               | 2       | Fortlaufende serielle Ausgabe bei stabilisierter Anzeige.                                                                                                    |
|                                                    |     |               | 3       | Ausgabe nach Drücken von<br>PRINT/M.                                                                                                    |
|                                                    |     | $\checkmark$  | 4       | Autom. Ausgabe bei stabilem<br>Wägewert. Es wird der Wert                                                                                                    |
|                                                    |     |               |         | übernommen, der als erster<br>stabil wird, wenn dieser -0.00<br>oder weniger anzeigt. Erneute<br>Ausgabe erst wieder nach Ab-<br>nehmen des Gewichtes und ei-<br>ner neuen Belastung. |
|                                                    |     |               | 5       | Eine Ausgabe bei Stabilisierung,<br>keine Ausgabe bei unstabilen                                                                                                    |
|                                                    |     |               |         | Daten.                                                                                                    |
|                                                    |     |               | 6       | Eine Ausgabe bei Stabilisierung,<br>ständige Ausgabe bei unstabilen<br>Daten.                                                                                                    |
|                                                    |     |               | ☆7      | Eine Ausgabe nach Drücken von<br>PRINT/M.                                                                                                    |
| Baud-Rate                                          | 72. | b.L.          | ☆1      | 1200 bps                                                                                                    |
|                                                    |     |               | 2       | 2400 bps                                                                                                    |
|                                                    |     |               | 3       | 4800 bps                                                                                                    |
|                                                    |     |               | 4       | 9600 bps                                                                                                    |
| Parität                                            | 73. | PA.           | ☆0      | Kein Paritätsbit                                                                                                    |
| (Nur bei Menüein-                                  |     |               | 1       | Ungerade Parität                                                                                                    |
| stellung "7 I.F. 2")                               |     |               | 2       | Gerade Parität                                                                                                    |

#### 7.2.3 Softwarestand anzeigen

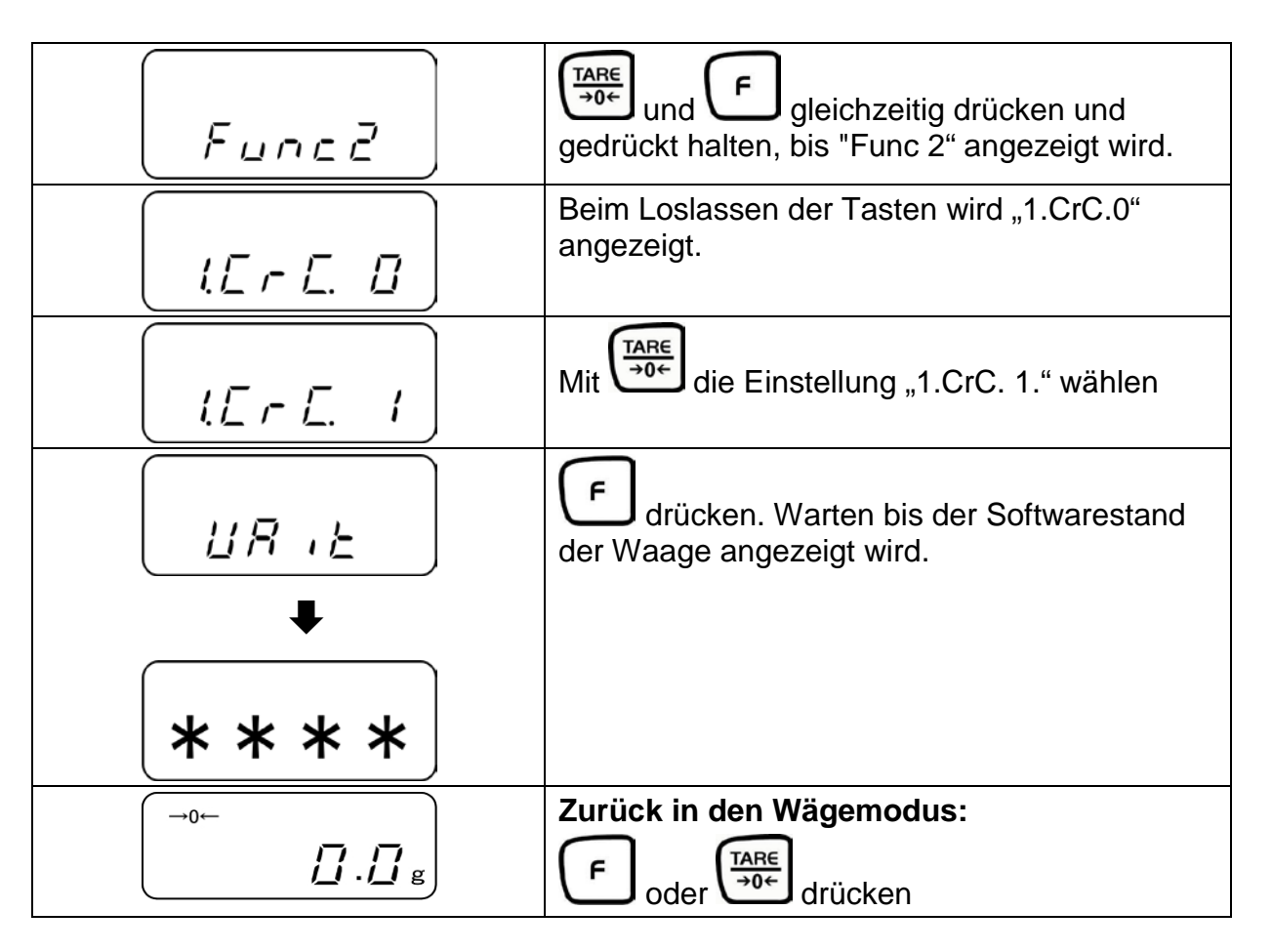

## 8 Datenausgang (nicht bei EWB-Modellen)

Die Waage ist serienmäßig mit einer RS 232C Schnittstelle ausgerüstet.

#### 8.1 Beschreibung des serienmäßigen Datenausgangs (RS 232C)

Der Datenausgang befindet sich auf der Rückseite des Gerätes. Hierbei handelt es sich um eine 5-polige Norm-Buchse.

Die Pin-Belegung ist dem Bild zu entnehmen:

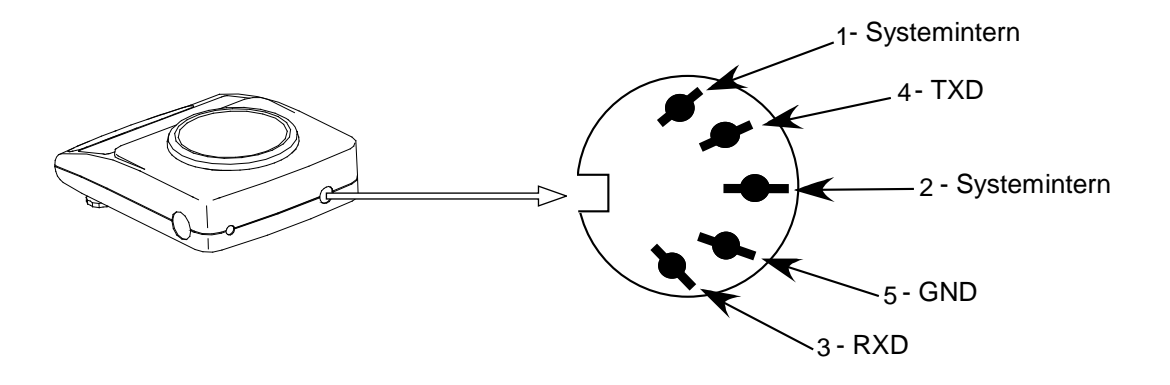

#### 8.2 Technische Daten der Schnittstelle

Übertragungsformat: serielle Datenübertragung

Data-bit: 8-bit (Standard-ASCII-Format) Start-bit: 1 bit Stop-bit: 2 bits Parität: NON, ODD, EVEN Baudrate: 1200 / 2400 / 4800 / 9600 einstellbar (siehe Kap. 7.2.2 "Funktionen")

#### 8.3 Schnittstellenbeschreibung

Durch die Wahl einer bestimmten Betriebsart lassen sich das Ausgabeformat, die Ausgabesteuerung, die Übertragungsgeschwindigkeit und das Paritätsbit einstellen. Die verschiedenen Möglichkeiten sind unter Kap. 7.2.2 "Parameter für die serielle Schnittstelle" beschrieben.

#### 8.4 Datenausgabe

#### 8.4.1 Formate der Datenübertragung

Durch entsprechende Funktionswahl an der Waage kann eines der beiden folgenden Datenformate eingestellt werden:

#### • 6-stelliges Datenformat

(nicht bei Modell KERN EW 120-4NM)

Bestehend aus 14 Wörtern, einschließlich der Endezeichen; CR=0DH, LF=0AH (CR=Wagenrücklauf / LF=Zeilenvorschub)

| 1  | 2  | 3  | 4  | 5  | 6  | 7  | 8  | 9  | 10 | 11 | 12 | 13 | 14 |
|----|----|----|----|----|----|----|----|----|----|----|----|----|----|
| P1 | D1 | D2 | D3 | D4 | D5 | D6 | D7 | U1 | U2 | S1 | S2 | CR | LF |

#### • 7-stelliges Datenformat

| 1  | 2  | 3  | 4  | 5  | 6  | 7  | 8  | 9  | 10 | 11 | 12 | 13 | 14 | 15 |
|----|----|----|----|----|----|----|----|----|----|----|----|----|----|----|
| P1 | D1 | D2 | D3 | D4 | D5 | D6 | D7 | D8 | U1 | U2 | S1 | S2 | CR | LF |

**Hinweis:** Das 7-stellige Format ist identisch zum 6-stelligen, mit Ausnahme des zusätzlichen Zeichens D8.

#### 8.4.2 Vorzeichen

P 1 = 1 Wort

| P 1 | Code  | Bedeutung                 |
|-----|-------|---------------------------|
| +   | 2 B H | Daten sind 0 oder positiv |
| -   | 2 D H | Daten sind negativ        |
| sp  | 20 H  | Daten sind 0 oder positiv |

#### 8.4.3 Daten

D 1 bis D 7 7 Wörter mit 6-stelligem Format (nicht bei Modell KERN EW 120-4NM) D 1 bis D 8 8 Wörter mit 7-stelligem Format

| D *       | Code        | Bedeutung                                    |
|-----------|-------------|----------------------------------------------|
| 0 - 9     | 30 H – 39 H | Daten 0 bis 9 (max. 6 Zeichen im 6er Format) |
| . (Punkt) | 2 EH        | Dezimalpunkt, Position nicht fest            |
| Sp        | 20 H        | Leerzeichen, führende Null unterdrückt       |

#### 8.4.4 Einheiten

| U1   | U2 | Со  | de  | Bedeutung                  | Symbol                          |
|------|----|-----|-----|----------------------------|---------------------------------|
| (SP) | G  | 20H | 47H | Gramm                      | g                               |
| С    | Т  | 43H | 54H | Karat                      | C't                             |
| 0    | Ζ  | 4FH | 5AH | Unze                       | 07                              |
| L    | В  | 4CH | 42H | Pound                      | Ъ                               |
| 0    | Т  | 4FH | 54H | Feinunze                   | ozt                             |
| D    | W  | 44H | 57H | Pennyweight                | drut                            |
| G    | R  | 47H | 52H | Grain                      | <ul><li>(oben rechts)</li></ul> |
| Т    | L  | 54H | 4CH | Tael (Hong Kong)           | <b>と</b>                        |
| Т    | L  | 54H | 4CH | Tael (Singapore, Malaysia) | ti ► (oben rechts)              |
| Т    | Γ  | 54H | 4CH | Tael (Taiwan)              | ti ► (unten rechts)             |
| М    | 0  | 4DH | 4FH | Momme                      | mom                             |
| t    | 0  | 74H | 6FH | Tola                       | to                              |
| (SP) | %  | 20H | 25H | Prozent                    | % (nicht EW 120-4NM)            |
| Р    | С  | 50H | 43H | Menge                      | Pcs (nicht EW 120-4NM)          |

#### U 1, U 2 = 2 Wörter als ASCII-Codes

#### 8.4.5 Ergebnis der Bewertung / Datentyp

| S  | 1 | = | 1 | Wort  |
|----|---|---|---|-------|
| J. |   | _ |   | VVUIL |

| S 1 | Code | Bedeutung                                        |
|-----|------|--------------------------------------------------|
|     |      | Bei Wägung mit Toleranzbereich:                  |
| L   | 4 CH | Wägewert unterhalb des Toleranzbereichs          |
| G   | 47 H | Wägewert im Toleranzbereich                      |
|     |      | Ergebnis der Bewertung an zwei Punkten erstellt: |
|     |      | Niedrig / hoch                                   |
| Н   | 48 H | Wägewert oberhalb des Toleranzbereichs           |

#### 8.4.6 Status der Daten

| S | 2 | = 1 | W | ort |
|---|---|-----|---|-----|
|   |   |     |   |     |

| S 2 | Code | Bedeutung                                        |
|-----|------|--------------------------------------------------|
| S   | 53 H | Daten stabilisiert *                             |
| U   | 55 H | Daten nicht stabilisiert (schwanken) *           |
| E   | 45 H | Datenfehler, alle Daten außer S 2 unzuverlässig. |
|     |      | Waage zeigt Fehler (o-Err, u-Err)                |
| sp  | 20 H | Kein spezieller Status                           |

#### 8.5 Eingabebefehle

#### 8.5.1 Befehlseingabeformat

Besteht aus 4 Zeichen, CR=0DH, LF=0AH

| 1  | 2  | 3  | 4  |
|----|----|----|----|
| C1 | C2 | CR | LF |

#### 8.5.2 Externer Tarierbefehl

| C1 | C2 | Code |     | Inhalt       |
|----|----|------|-----|--------------|
| Т  | SP | 54H  | 20H | Tarierbefehl |

#### 8.5.3 Fernsteuerbefehle

| C1 | C2 | Co  | de  | Bedeutung                                                                                                    |  |
|----|----|-----|-----|----------------------------------------------------------------------------------------------------|--|
| 0  | 0  | 4FH | 30H | Keine Datenausgabe                                                                                                    |  |
| 0  | 1  | 4FH | 31H | Ständige Datenausgabe                                                                                                  |  |
| 0  | 2  | 4FH | 32H | Ständige Datenausgabe stabilber Wägewerte                                                                              |  |
| 0  | 3  | 4FH | 33H | Ausgabe stabiler und instabiler Wägewerte nach Drücken der PRINT-Taste                                                 |  |
| 0  | 4  | 4FH | 34H | Eine Ausgabe bei stabilem Wägewert, nach vorheriger<br>Entlastung der Waage                                            |  |
| 0  | 5  | 4FH | 35H | Eine Ausgabe bei stabilem Wägewert. Keine Ausgabe bei<br>instabilen Wägewerten. Erneute Ausgabe nach<br>Stabilisierung |  |
| 0  | 6  | 4FH | 36H | Eine Ausgabe bei stabilem Wägewert. Kontinuierliche<br>Ausgabe bei instabilen Wägewerten.                              |  |
| 0  | 7  | 4FH | 37H | Ausgabe stabiler Wägewerte nach Drücken der PRINT-<br>Taste                                                            |  |
| 0  | 8  | 4FH | 38H | Einmalige sofortige Ausgabe*                                                                                           |  |
| 0  | 9  | 4FH | 39H | Einmalige Ausgabe nach Stabilisierung*                                                                                 |  |
| 0  | A  | 4FH | 41H | Einmalige, sofortige Ausgabe nach festgelegtem Interval*                                                               |  |
| 0  | В  | 4FH | 42H | Einmalige, sofortige Ausgabe nach festgelegtem Interval<br>und stabilem Wägewert*                                      |  |

\* Während der Nutzung dieser Fernsteuerbefehle PRINT-Taste nicht betätigen (Störung der Datenübertragung). Bei Störung der Datenübertragung Waage kurz vom Netz trennen. Bemerkungen:

- Sowohl die Ausgabekontrolle durch Befehle "O0~O7" als auch das Einstellen der Waagenfunktionen leisten das gleiche.
- Die Ausführung von "O8 und O9" sind spezifisch für Eingabebefehle.
- Wurde einmal ein Befehl von "O0~O9" ausgeführt, bleibt dessen Status solange aktiv, bis der nächste Befehl eingegeben wird. Wird die Waage jedoch ausgeschaltet, kehrt die Ausgabekontrolle zur Primäreinstellung zurück.

#### 8.6 Rückmeldung nach Datenübertragung

Besteht aus 5 Zeichen, CR=0DH, LF=0AH

| 1  | 2  | 3  | 4  | 5  |
|----|----|----|----|----|
| A1 | A2 | A3 | CR | LF |

Rückmeldungsarten:

| A1 | A2 | A3 |     | Code |     | Beschreibung  |
|----|----|----|-----|------|-----|---------------|
| А  | 0  | 0  | 41H | 30H  | 30H | Fehlerfrei    |
| E  | 0  | 1  | 45H | 30H  | 31H | Fehlermeldung |

## 9 Wartung, Instandhaltung, Entsorgung

#### 9.1 Reinigung

Vor der Reinigung trennen Sie das Gerät bitte von der Betriebsspannung.

Benutzen Sie bitte keine aggressiven Reinigungsmittel (Lösungsmittel o.Ä.), sondern nur ein mit milder Seifenlauge angefeuchtetes Tuch. Achten Sie darauf, dass keine Flüssigkeit in das Gerät eindringt und reiben Sie mit einem trockenen, weichen Tuch nach.

Lose Probenreste/Pulver können vorsichtig mit einem Pinsel oder Handstaubsauger entfernt werden.

#### Verschüttetes Wägegut sofort entfernen.

#### 9.2 Wartung, Instandhaltung

Das Gerät darf nur von geschulten und von KERN autorisierten Servicetechnikern geöffnet werden.

Vor dem Öffnen vom Netz trennen.

#### 9.3 Entsorgung

Die Entsorgung von Verpackung und Gerät ist vom Betreiber nach gültigem nationalem oder regionalem Recht des Benutzerortes durchzuführen.

### **10 Kleine Pannenhilfe**

Bei einer Störung im Programmablauf sollte die Waage kurz ausgeschaltet und vom Netz getrennt werden. Der Wägevorgang muss dann wieder von vorne begonnen werden.

| Hilfe:<br><b>Störung</b>            | Mögliche Ursache                                                                                                    |
|-------------------------------------|----------------------------------------------------------------------------------------------------|
| Die Gewichtsanzeige leuchtet nicht. | Die Waage ist nicht eingeschaltet.                                                                                                    |
|                                     | <ul> <li>Die Verbindung zum Netz ist unterbrochen<br/>(Netzkabel nicht eingesteckt/defekt).</li> </ul>                                                   |
|                                     | Die Netzspannung ist ausgefallen.                                                                                                    |
| Die Gewichtsanzeige ändert sich     | Luftzug/Luftbewegungen                                                                                                    |
| fortwährend                         | <ul> <li>Vibrationen des Tisches/Bodens</li> </ul>                                                                                                    |
|                                     | <ul> <li>Die Wägeplatte hat Berührung mit Fremd-<br/>körpern.</li> </ul>                                                                                 |
|                                     | <ul> <li>Elektromagnetische Felder/ Statische Auf-<br/>ladung (anderen Aufstellungsort wählen/<br/>falls möglich störendes Gerät ausschalten)</li> </ul> |
| Das Wägeergebnis ist offensichtlich | Die Waagenanzeige steht nicht auf Null                                                                                                    |
| falsch                              | <ul> <li>Die Justierung stimmt nicht mehr.</li> </ul>                                                                                                    |
|                                     | <ul> <li>Es herrschen starke Temperaturschwan-<br/>kungen.</li> </ul>                                                                                    |
|                                     | <ul> <li>Elektromagnetische Felder/ Statische Auf-<br/>ladung (anderen Aufstellungsort wählen/</li> </ul>                                                |

Beim Auftreten anderer Fehlermeldungen Waage aus- und nochmals einschalten. Bleibt die Fehlermeldung erhalten, Hersteller benachrichtigen.

ten)

falls möglich, störendes Gerät ausschal-

EW-EG-BA-d-1829

## 11 Konformitätserklärung

Die aktuelle EG/EU-Konformitätserklärung finden Sie online unter:

## www.kern-sohn.com/ce

 Bei geeichten Waagen (= konformitätsbewerteten Waagen) ist die Konformitätserklärung im Lieferumfang enthalten.